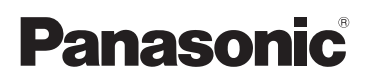

# Kurz-Bedienungsanleitung

/Digital-Kamera Objektiv-Satz/Doppel-Zoomobjektiv-Satz/Gehäuse

# Model Nr. DMC-G5X/DMC-G5K DMC-G5W/DMC-G5

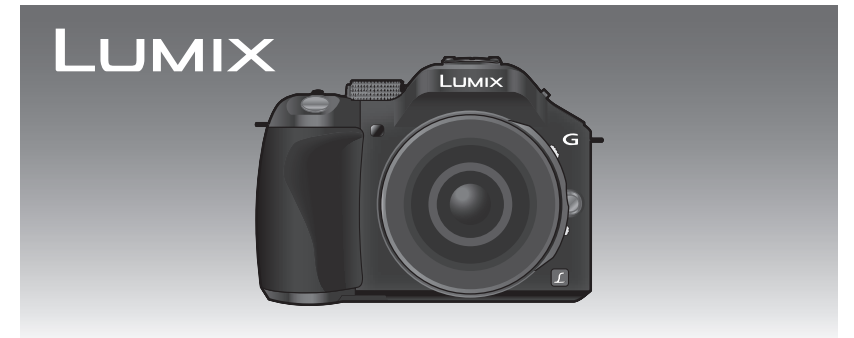

Bitte lesen Sie diese Bedienungsanleitung vor der Inbetriebnahme des Gerätes vollständig durch.

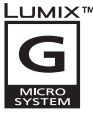

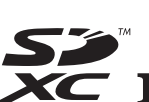

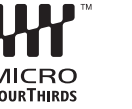

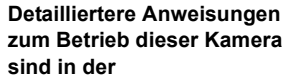

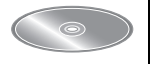

"Bedienungsanleitung für erweiterte Funktionen (PDF-Format)" auf der beiliegenden CD-ROM enthalten. Installieren Sie diese auf Ihrem PC, um sie zu lesen.

Web Site: http://www.panasonic-europe.com

VQT4G97 F0612HN0

#### Sehr geehrter Kunde,

Wir möchten diese Gelegenheit nutzen, um Ihnen für den Kauf dieser Digital-Kamera von Panasonic zu danken. Bitte lesen Sie die Bedienungsanleitung sorgfältig und bewahren Sie sie für ein späteres Nachschlagen auf. Bitte beachten Sie, dass Bedienelemente, Kamerateile, Menüeinträge und weitere Komponenten an Ihrer Digitalkamera etwas anders aussehen können als in den Abbildungen dieser Bedienungsanleitung.

#### Beachten Sie sorgfältig die Urheberrechte.

 Das Aufnehmen von kommerziell vorbespielten Bändern oder Platten bzw. anderem veröffentlichtem oder gesendetem Material, außer für den privaten Gebrauch, kann Urheberrechte verletzen. Auch für private Zwecke gemachte Aufnahmen bestimmten Materials können verboten sein.

# Informationen für Ihre Sicherheit

# WARNUNG:

Um die Gefahr eines Brandes, eines Stromschlages oder einer Beschädigung des Produktes zu reduzieren,

- Setzen Sie dieses Gerät weder Regen, noch Feuchtigkeit, Tropfen oder Spritzern aus.
- Verwenden Sie nur das empfohlene Zubehör.
- Entfernen Sie die Abdeckungen nicht.
- Reparieren Sie das Gerät nicht selbst. Wenden Sie sich für Reparaturarbeiten bitte an das Fachpersonal.

Die Steckdose sollte in der Nähe des Gerätes installiert und leicht zugängig sein.

#### Produktidentifizierungsmarkierung

| Produkt        | Stellung   |
|----------------|------------|
| Digital-Kamera | Unterseite |
| Akku-Ladegerät | Unterseite |

### Hinweise zum Akku

#### ACHTUNG

- Explosionsgefahr bei falschem Anbringen der Batterie. Ersetzen Sie die Batterie nur durch den vom Hersteller empfohlenen Typ.
- Wenden Sie sich zur Entsorgung der Batterien an die lokalen Behörden oder erfragen Sie die richtige Vorgehensweise zur Entsorgung.

Der Akku darf weder Hitze noch offenem Feuer ausgesetzt werden.

• Lassen Sie den/die Akku/s nie längere Zeit in einem Auto mit geschlossenen Türen und Fenstern zurück, das direkter Sonneneinstrahlung ausgesetzt ist.

#### Warnung

Brand-, Explosions- und Verbrennungsgefahr. Nicht auseinandernehmen, über 60 °C erhitzen oder anzünden.

#### WARNUNG!

Um die Gefahr eines Brandes, eines Stromschlages oder einer Beschädigung des Produktes zu reduzieren,

 Installieren oder positionieren Sie dieses Gerät nicht in einem Bücherregal, Einbauschrank oder einem sonstigen engen Raum. Stellen Sie eine gute Belüftung des Gerätes sicher.

• Das Akku-Ladegerät ist auf Standby, wenn das Netzkabel angeschlossen ist. Der Hauptstromkreis steht immer unter Spannung, solange das Netzkabel mit dem Stromnetz verbunden ist.

#### Vorsichtsmaßnahmen

- Verwenden Sie kein anderes USB-Anschlusskabel als das mitgelieferte, oder ein originales USB-Anschlusskabel von Panasonic (DMW-USBC1: Sonderzubehör).
- Es ist grundsätzlich ein Original-HDMI Minikabel von Panasonic (RP-CDHM15, RP-CDHM30: Sonderzubehör) zu verwenden.

Teilenummern: RP-CDHM15 (1,5 m), RP-CDHM30 (3,0 m)

- Es ist grundsätzlich ein Original-AV-Kabel von Panasonic (DMW-AVC1: Sonderzubehör) zu verwenden.
- Es ist grundsätzlich ein Original Panasonic Fernauslöser (DMW-RSL1: Sonderzubehör) zu verwenden.

# Halten Sie dieses Gerät möglichst weit von elektromagnetischen Geräten (wie z.B. Mikrowellenherde, Fernseher, Videospiele usw.) entfernt.

- Wenn Sie dieses Gerät auf einem Fernseher oder in seiner N\u00e4he verwenden, k\u00f6nnten die Bilder und/oder der Ton an diesem Ger\u00e4t von der Abstrahlung der elektromagnetischen Wellen gest\u00f6rt werden.
- Verwenden Sie dieses Gerät nicht in Nähe von Mobiltelefonen, da dadurch ein nachteiliges Geräusch entstehen könnte, das die Bilder und/oder den Ton betrifft.
- Aufgenommene Daten könnten durch starke von Lautsprechern oder großen Motoren erzeugte Magnetfelder beschädigt bzw. die Bilder könnten verzerrt werden.
- Die von Mikroprozessoren generierte Abstrahlung der elektromagnetischen Wellen könnte dieses Gerät nachteilig betreffen und die Bilder und/oder den Ton stören.
- Wenn dieses Gerät nachteilig von einer elektromagnetischen Ausstattung betroffen ist und den korrekten Betrieb einstellt, schalten Sie dieses Gerät aus und nehmen Sie den Akku heraus bzw. trennen Sie das Netzadapter (DMW-AC8E: Sonderzubehör) ab. Legen Sie dann den Akku erneut ein bzw. schließen Sie das Netzadapter wieder an und schalten Sie dieses Gerät ein.

# Verwenden Sie dieses Gerät nicht in Nähe von Funkgeräten oder Hochspannungsleitungen.

• Wenn Sie in Nähe von Funkgeräten oder Hochspannungsleitungen aufnehmen, könnten die aufgenommenen Bilder und/oder der Ton nachteilig betroffen sein.

Informationen zur Software, die von diesem Produkt genutzt wird, können durch Betätigen von [MENU/SET], Auswahl von [Setup]  $\rightarrow$  [Firmware-Anz.] und Betätigen von [MENU/SET] eingesehen werden.

### Benutzerinformation zur Sammlung und Entsorgung von veralteten Geräten und benutzten Batterien

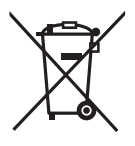

Diese Symbole auf den Produkten, Verpackungen und/oder Begleitdokumenten bedeuten, dass benutzte elektrische und elektronische Produkte und Batterien nicht in den allgemeinen Hausmüll gegeben werden sollen.

Bitte bringen Sie diese alten Produkte und Batterien zur Behandlung, Aufarbeitung bzw. zum Recycling gemäß Ihrer Landesgesetzgebung und den Richtlinien 2002/96/EG und 2006/66/EG zu Ihren zuständigen Sammelpunkten.

Indem Sie diese Produkte und Batterien ordnungsgemäß entsorgen, helfen Sie dabei, wertvolle Ressourcen zu schützen und eventuelle negative Auswirkungen auf die menschliche Gesundheit und die Umwelt zu vermeiden, die anderenfalls durch eine unsachgemäße Abfallbehandlung auftreten können. Wenn Sie ausführlichere Informationen zur Sammlung und zum Recycling alter Produkte und Batterien wünschen, wenden Sie sich bitte an Ihre örtlichen Verwaltungsbehörden, Ihren Abfallentsorgungsdienstleister oder an die Verkaufseinrichtung, in der Sie die Gegenstände gekauft haben. Gemäß Landesvorschriften können wegen nicht ordnungsgemäßer Entsorgung dieses Abfalls Strafgelder verhängt werden.

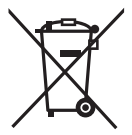

#### Für geschäftliche Nutzer in der Europäischen Union

Wenn Sie elektrische oder elektronische Geräte entsorgen möchten, wenden Sie sich wegen genauerer Informationen bitte an Ihren Händler oder Lieferanten.

[Informationen zur Entsorgung in Ländern außerhalb der Europäischen Union] Diese Symbole gelten nur innerhalb der Europäischen Union. Wenn Sie solche Gegenstände entsorgen möchten, erfragen Sie bitte bei den örtlichen Behörden oder Ihrem Händler, welches die ordnungsgemäße Entsorgungsmethode ist.

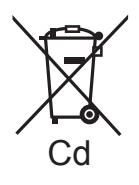

Hinweis zum Batteriesymbol (unten zwei Symbolbeispiele): Dieses Symbol kann in Kombination mit einem chemischen Symbol verwendet werden. In diesem Fall erfüllt es die Anforderungen derjenigen Richtlinie, die für die betreffende Chemikalie erlassen wurde.

#### Batterie-Entsorgung

Batterien gehören nicht in den Hausmüll! Bitte bedienen Sie sich bei der Rückgabe verbrauchter Batterien/Akkus eines in Ihrem Land evtl. vorhandenen Rücknahmesystems. Bitte geben Sie nur entladene Batterien/Akkus ab. Batterien sind in der Regel dann entladen, wenn das damit betriebene Gerät

-abschaltet und signalisiert "Batterien leer" -nach längerem Gebrauch der Batterien nicht mehr einwandfrei funktioniert. Wurzehlußglahenet auftre die Batteriene

Zur Kurzschlußsicherheit sollten die Batteriepole mit einem Klebestreifen überdeckt werden. Deutschland: Als Verbraucher sind Sie gesetzlich verpflichtet, gebrauchte Batterien zurückzugeben. Sie können Ihre alten Batterien überall dort unentgeltlich abgeben, wo die Batterien gekauft wurden. Ebenso bei den öffentlichen Sammelstellen in Ihrer Stadt oder Gemeinde. Diese Zeichen finden Sie auf

schadstoffhaltigen Batterien: Pb = Batterie enthält Blei Cd = Batterie enthält Cadmium

- Hg = Batterie enthält Quecksilber
- Li = Batterie enthält Lithium

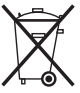

# Inhalt

| Informationen für Ihre Sicherheit                                     | 2                            |
|-----------------------------------------------------------------------|------------------------------|
| Kamerapflege                                                          | . 6                          |
| Standardzubehör                                                       | . 7                          |
| Bezeichnungen und Funktionen der Bauteile                             | . 9                          |
| Wechseln des Objektives                                               | 12                           |
| Schultergurt befestigen                                               | 13                           |
| Aufladen des Akkus                                                    | 14                           |
| Aufladen                                                              | 14                           |
| Einsetzen und Herausnehmen der Karte (Zubehör)/des Akkus              | 15                           |
| Hinweise zur Speicherkarte                                            | 16                           |
| Mit diesem Gerät benutzbare Karten                                    | 16                           |
| Datum/Uhrzeit einstellen (Uhreinstellung)                             | 17                           |
| Ändern der Uhreinstellung                                             | 17                           |
| Auswahl des Aufnahmemodus                                             | 18                           |
| Aufnahme eines Standbilds                                             | 19                           |
| Aufnahme von Fotos mithilfe der Funktion Touch-Auslöser               | 19                           |
| Aufnahme von Fotos mithilfe der Automatikfunktion                     |                              |
| (Intelligenter Automatikmodus)                                        | 20                           |
| Aufnehmen mit dem Intelligenten Automatikmodus Plus                   | 20                           |
| Aufnehmen von Bildern mit der Funktion zum Steuern des Defokussierens | 22                           |
| Videoaufnahmen                                                        | 23                           |
| Aufnahme von Fotos während der Aufnahme von Videos                    | 23                           |
| Belichtungsausgleich                                                  | 24                           |
| Gebrauch der Funktionstaste                                           | 25                           |
| Aufnehmen von Bildern, die der aufgezeichneten Szene entsprechen      |                              |
| (Szenen-Guide-Modus)                                                  | 25                           |
| Aufnahme von Bildern mit unterschiedlichen Bildeffekten               |                              |
| (Kreativer Steuermodus)                                               | 26                           |
| Wiedergabe von Fotos/Videos                                           | 27                           |
| Wiedergabe von Fotos                                                  | 27                           |
| Wiedergabe von Videos                                                 | 27                           |
| Aufnahmen löschen                                                     | 28                           |
| Umschalten der Anzeige des LCD-Monitors                               | 29                           |
| Menüeinstellung                                                       | 30                           |
| Einstellen der Schnelleinstellung                                     | 31                           |
| Menü-Arten                                                            | 32                           |
| Weitere Informationen hierzu finden Sie in der Bedienungsanleitung    |                              |
| DDE Example                                                           |                              |
| IM PDF-Format                                                         | 38                           |
| Im PDF-Format<br>Die beiliegende Software                             | 38<br>39                     |
| Im PDF-Format<br>Die beiliegende Software                             | <b>38</b><br><b>39</b><br>40 |

# Kamerapflege

### Keinen starken Erschütterungen, Stößen oder Druck aussetzen.

- Das Objektiv, der LCD-Monitor oder das Gehäuse können beschädigt werden, wenn das Gerät unter folgenden Bedingungen verwendet wird. Außerdem kann es zu Funktionsstörungen kommen oder das Bild wird nicht aufgezeichnet.
  - Fallen oder Stoßen der Kamera.
- Starkes Drücken auf das Objektiv oder den LCD-Monitor.

### Diese Kamera ist nicht staub-/tropf-/wasserdicht. Vermeiden Sie den Gebrauch der Kamera an Orten mit starkem Aufkommen von Staub, Wasser, Sand, usw.

- Flüssigkeiten, Sand oder andere Fremdstoffe können in die Freiräume um das Objektiv, die Tasten usw. eindringen. Gehen Sie besonders vorsichtig vor, da es dadurch nicht nur zu Funktionsstörungen kommen kann, sondern die Kamera auch irreparabel beschädigt werden kann.
  - Sehr sandige oder staubige Orte.
  - Orte, an denen das Gerät mit Feuchtigkeit in Kontakt kommen kann, wie beispielsweise bei Regenwetter oder am Strand.

# Fassen Sie niemals in den Objektivanschluss der Digitalkamera. Da der Sensor ein Präzisionsgerät ist, kann dies zu Funktionsstörungen oder Schäden führen.

- Zu Kondensation (Bei Beschlagen der Linse, des Suchers oder des LCD-Monitors)
- Kondensatbildung wird durch eine Änderung der Außentemperaturen oder der Luftfeuchtigkeit verursacht.
   Kondensation sollte möglichst vermieden werden, da sie zu einer Verunreinigung der Linse und des LCD-Monitors, zur Schimmelbildung und einer Fehlfunktion der Kamera führen kann.
- Falls sich Kondenswasser bildet, schalten Sie die Kamera f
  ür ca.
   2 Stunden aus. Der Beschlag wird von alleine verschwinden, wenn sich die Kameratemperatur an die Außentemperatur ann
  ähert.

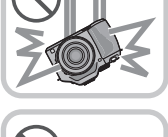

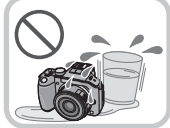

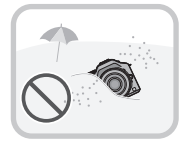

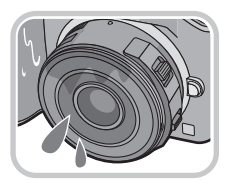

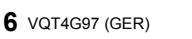

# Standardzubehör

Kontrollieren Sie vor dem Gebrauch der Kamera, dass alle Zubehörteile mitgeliefert wurden. Der Stand der Produktnummern ist August 2012. Änderungen sind vorbehalten.

Gehäuse der Digitalkamera (Wird in dieser Bedienungsanleitung als **Kameragehäuse** bezeichnet.)

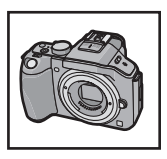

(O: Eingeschlossen, -: Nicht eingeschlossen)

|   |                            | DMC-G5X     | DMC-G5K      | DMC          | -G5W        | DMC-G5 |
|---|----------------------------|-------------|--------------|--------------|-------------|--------|
| 1 | Wechselobjektiv*1          | 0           | 0            | 0            | 0           |        |
|   | -                          | (H-PS14042) | (H-FS014042) | (H-FS014042) | (H-FS45150) | _      |
| 2 | Gegenlichtblende           | —           | 0            | 0            | 0           | -      |
| 3 | Objektivdeckel             | O*2         | O*2          | O*2          | O*2         | _      |
| 4 | Hinterer<br>Objektivdeckel | O*2         | O*2          | O*2          | O*2         | _      |
| 5 | Kameradeckel               | O*3         | O*3          | 0            | *3          | O*3    |

#### 6 Akkupack

(Wird im Text als **Akkupack** oder **Akku** bezeichnet.) Laden Sie den Akku vor dem ersten Einsatz auf.

- 7 Akku-Ladegerät (Wird im Text als Akku-Ladegerät oder Ladegerät bezeichnet.)
- 8 Netzkabel
- 9 USB-Anschlusskabel
- 10 CD-ROM
  - · Software:

Zur Installation der Software auf Ihrem Computer.

- 11 CD-ROM
  - Bedienungsanleitung für erweiterte Funktionen: Zur Installation auf Ihrem Computer.
- 12 Schultergurt
- \*1 Wird in dieser Bedienungsanleitung als **Objektiv** bezeichnet.
- \*2 Er ist beim Kauf am Wechselobjektiv angebracht.
- \*3 Er ist beim Kauf am Kameragehäuse angebracht.
- SD-Speicherkarte, SDHC-Speicherkarte und SDXC-Speicherkarte werden im Text allgemein als **Karte** bezeichnet.
- Die Speicherkarte ist als Sonderzubehör erhältlich.
- Die Beschreibung in dieser Bedienungsanleitung basiert auf dem Wechselobjektiv (H-PS14042).
- Wenden Sie sich an den Händler oder an das nächstgelegene ServiceCenter, wenn Sie Ersatz für mitgeliefertes Zubehör benötigen. (Alle Teile des Zubehörs sind separat erhältlich.)

|          | VFC4605   | VFC4315 | VFC     | 4315  | VFC4605          |         |
|----------|-----------|---------|---------|-------|------------------|---------|
| 5        | VKF4971   | VKF4971 |         | VKF   | <b>2</b><br>4971 | VKF4971 |
| <u> </u> |           |         |         |       |                  | I       |
| 6        | $\frown$  | 7       | 8       |       | 9                | 10      |
|          |           |         |         |       |                  |         |
| DN       | IW-BLC12E | DE-A80A | K2CQ2YY | 00082 | K1HY08YY0025     |         |
| 11       |           | 12      |         |       |                  |         |
|          | 0         |         |         |       |                  |         |
|          | VFF1027   | VFC4765 |         |       |                  |         |

|   | DMC-G5X          | DMC-G5K        | DMC            | -G5W           | DMC-G5         |
|---|------------------|----------------|----------------|----------------|----------------|
| 1 | <b>H-PS14042</b> | H-FS014042     | H-FS014042     | H-FS45150      |                |
| 2 |                  | VYC1009        | VYC1009        | VYC1090        |                |
| 3 | <b>VYF3443</b>   | VYF3201        | VYF3201        | VYF3201        |                |
| 4 | <b>VFC4605</b>   | <b>VFC4315</b> | <b>VFC4315</b> | <b>VFC4605</b> |                |
| 5 | <b>VKF4971</b>   | <b>VKF4971</b> | VKF            | 4971           | <b>VKF4971</b> |

# Bezeichnungen und Funktionen der Bauteile

#### Kameragehäuse

- 1 Selbstauslöseranzeige/ AF-Hilfslicht
- 2 Sensor
- 3 Blitz
- 4 Markierung zur Objektivanbringung
- 5 Fassung
- 6 Objektivverschlusspin
- 7 Objektiventriegelungstaste

89101112131415

- 8 [LVF/LCD]-Taste/ [Fn3]-Taste
- 9 Einstellrad zur Dioptrienkorrektur
- 10 Sucher
- 11 Augenmuschel
- 12 Augensensor
  - Wenn [Sucher/LCD-Auto] in [Augen-Sensor] im Menü [Individual] auf [ON] gestellt ist und Ihr Auge oder ein Objekt in die N\u00e4he des Suchers gebracht wird, wechselt die Anzeige automatisch in die Sucher-Anzeige.
- 13 [Q.MENU]-Taste
- 14 [AF/AE LOCK]-Taste/ [Fn1]-Taste
- 15 Hinteres Einstellrad
- 16 Touchscreen/LCD-Monitor
- 17 Wiedergabetaste
- 18 10 / €-Taste/ [Fn2] Taste
- 19 [MENU/SET] Taste
- 20 Cursortasten
  - ▲/ISO-Taste
  - ►/WB (Weißabgleich)
  - /Taste AF-Modus
  - ▼/Taste [Antriebsmodus]

Diese Taste erlaubt es dem Benutzer, im Bildmodus zwischen folgenden Optionen zu wählen.

Einzeln/Serienbildgruppe/Auto Bracket/Selbstauslöser

21 [DISP.] Taste

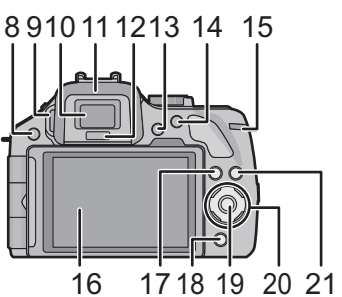

- 22 Referenzmarkierung für die Aufnahmeentfernung
- 23 Blitz-Freigabetaste
- 24 Stereomikrofon
  - Achten Sie darauf, dass Sie das Mikrofon nicht mit Ihrem Finger verdecken.
     Andernfalls könnte dies das Aufnehmen erschweren.
- 25 Blitzschuh
- 26 Modusrad
- 27 Auslöser
- 28 Funktionshebel
- 29 Lautsprecher
  - Achten Sie darauf, dass Sie den Lautsprecher nicht mit Ihrem Finger verdecken. Andernfalls könnte dies Tonqualität beeinträchtigen.
- 30 ON/OFF-Schalter
- 31 Statusanzeige
- 32 Intelligente Automatiktaste
- 33 Videotaste
- 34 Stativanschluss
  - Wird die Kamera an ein Stativ mit einer Schraubenlänge von 5,5 mm oder mehr angebracht, kann dieses Gerät beschädigt werden.
- 35 Karten-/Akkuabdeckung
- 36 Freigabeschalter
- 37 Öse für Schultergurt
  - Die Kamera sollte mit dem Schultergurt gesichert werden, um zu verhindern, dass sie beim Einsatz versehentlich herunterfällt.
- 38 [REMOTE]-Buchse
- 39 [HDMI]-Anschluss
- 40 [AV OUT/DIGITAL]-Anschluss
- 41 Gleichstromanschlussabdeckung
  - Vergewissern Sie sich bei Verwendung eines Netzadapters, dass der Panasonic DC-Koppler (DMW-DCC8: Sonderzubehör) und der Netzadapter (DMW-AC8E: Sonderzubehör) verwendet werden.
  - Verwenden Sie nur das Originalnetzadapter von Panasonic (DMW-AC8E: Sonderzubehör).
  - Benutzen Sie bei Verwendung eines Netzadapters das beiliegende Netzkabel.
  - Es wird empfohlen, bei der Aufnahme von Videos einen voll aufgeladenen Akku oder einen Netzadapter zu verwenden.
  - Wird bei der Aufnahme von Videos der Netzadapter verwendet, und es kommt zu einem Stromausfall oder der Netzadapter wird von der Stromquelle getrennt usw., werden die Videos nicht aufgezeichnet.

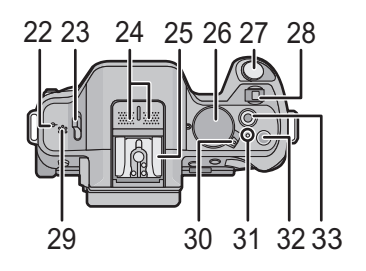

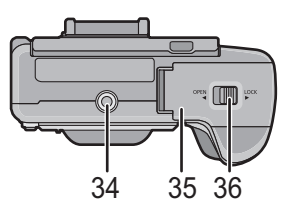

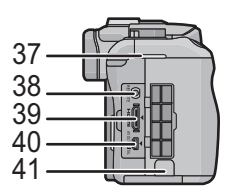

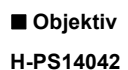

#### H-FS014042

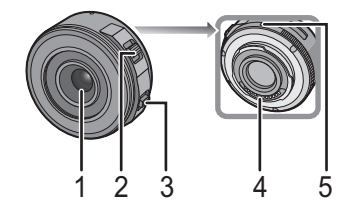

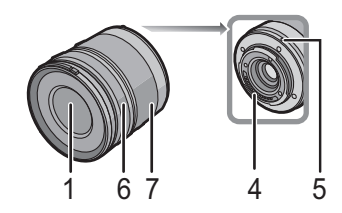

H-FS45150

- 1 Linsenoberfläche
- 2 Zoomhebel
- 3 Fokushebel
- 4 Kontaktpunkt
- 5 Markierung zur Objektivanbringung
- 6 Fokusring
- 7 Zoom-Ring

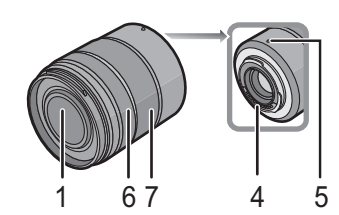

### Touchscreen

Dieser Touchscreen reagiert auf Druck.

| Berühren Sie den Bildschirm<br>Touchscreen berühren und wieder<br>Ioslassen.                                                                                                    | Ziehen<br>Eine Bewegung, ohne den Touchscreen<br>Ioszulassen.                                                                                                    |
|----------------------------------------------------------------------------------------------------|----------------------------------------------------------------------------------------------------|
|                                                                                                    |                                                                                                    |
| <ul> <li>Verwenden Sie dies, um Aktionen<br/>auszuführen, wie das Auswählen der auf<br/>dem Touchscreen angezeigten Symbole<br/>oder Bilder.</li> <li>Achten Sie bei der Auswahl von Funktionen<br/>mit dem Touch-Panel darauf, die Mitte des<br/>gewünschten Symbols zu berühren.</li> </ul> | Wird zum Bewegen des AF-Bereichs, zum<br>Betätigen der Laufleiste, usw. benutzt.<br>Kann zum Umschalten zum nächsten Bild<br>während der Wiedergabe, usw. verwendet<br>werden. |

# Wechseln des Objektives

Schalten Sie die Kamera aus.

#### Anbringen des Objektives

Vorbereitung: Entfernen Sie den hinteren Objektivdeckel vom Objektiv und den Kameradeckel von der Kamera.

Richten Sie die Markierung zur Objektivanbringung (A) (rote Markierungen) aus und drehen Sie das Objektiv dann in Pfeilrichtung, bis ein Klicken zu vernehmen ist.

Drücken Sie nicht die Objektiventriegelungstaste 
 B wenn Sie ein Objektiv anschließen.

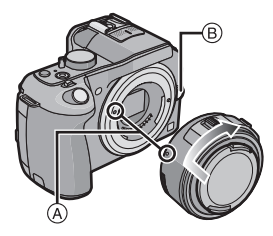

#### Abnehmen des Objektives

Vorbereitung: Bringen Sie den Objektivdeckel an.

Drehen Sie beim Betätigen der Objektiventriegelungstaste 

B das Objektiv in Pfeilrichtung bis zum Anschlag und entfernen Sie es.

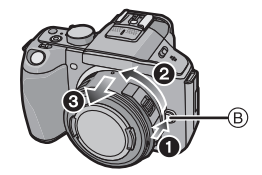

# Schultergurt befestigen

- Die Kamera sollte mit dem Schultergurt gesichert werden, um ein versehentliches Herunterfallen zu verhindern.
  - **1** Ziehen Sie den Schultergurt durch die Öse am Kameragehäuse.

(A): Öse für Schultergurt

- 2 Ziehen Sie das Ende des Schultergurts in Pfeilrichtung durch den Ring und dann durch den Stopper.
- **3** Ziehen Sie das Ende des Schultergurts durch die Öffnung auf der anderen Seite des Stoppers.
- 4 Ziehen Sie den Schultergurt mit dem anderen Ende fest und vergewissern Sie sich, dass er sicher sitzt und nicht herausrutschen kann.
  - Befestigen Sie nach Ausführung der Schritte **1** bis **4** auch die andere Seite des Schultergurts entsprechend.

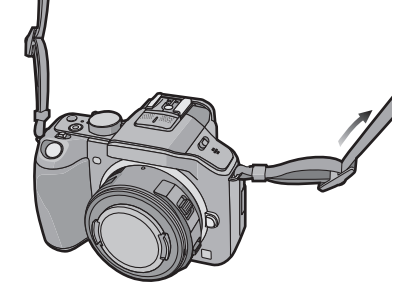

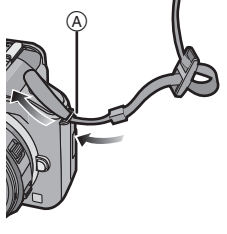

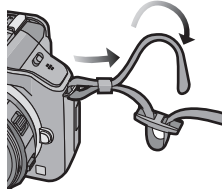

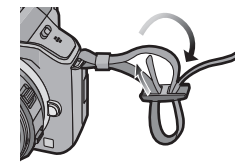

#### Akkus, die mit diesem Gerät verwendet werden können Der folgende Akku kann mit diesem Gerät verwendet werden DMW-BLC12E.

### Aufladen

- Der Akku ist bei Auslieferung nicht geladen. Laden Sie den Akku vor dem ersten Einsatz auf.
- · Laden Sie den Akku mit dem Ladegerät immer in Innenräumen auf.

| 1 | Achten Sie beim Einsetzen  |
|---|----------------------------|
|   | des Akkus auf die richtige |
|   | Ausrichtung.               |

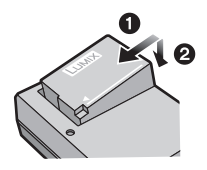

- 2 Schließen Sie das Netzkabel an.

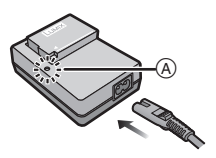

#### ■ Informationen zur [CHARGE] Anzeige Die ICHARGE1 Anzeige schaltet sich ein:

Die [CHARGE]-Anzeige ist während des Ladevorgangs eingeschaltet.

### Die [CHARGE] Anzeige schaltet sich aus:

Die [CHARGE] Anzeige schaltet sich nach problemloser Beendigung des Ladevorgangs aus. (Ziehen Sie das Ladegerät aus der Stromnetzdose und entnehmen Sie den Akku nach beendeter Aufladung.)

#### Ladedauer

Ca. 140 min

 Die angezeigte Ladedauer gilt für vollständig entladene Akkus. Die Ladedauer kann je nach den Bedingungen, unter denen der Akku verwendet wurde, unterschiedlich sein.
 Die Ladedauer für Akkus in besonders warmer/kalter Umgebung oder von Akkus, die lange Zeit nicht verwendet wurden, kann länger als üblich sein.

# Einsetzen und Herausnehmen der Karte (Zubehör)/ des Akkus

- Stellen Sie sicher, dass die Kamera ausgeschaltet ist.
- Es wird empfohlen, Speicherkarten von Panasonic zu verwenden.
  - Schieben Sie den Freigabeschalter in Pfeilrichtung und öffnen Sie die Karten-/Akkuabdeckung.
    - Verwenden Sie nur Originalakkus von Panasonic (DMW-BLC12E).
    - Falls andere Akkus verwendet werden, übernehmen wir keine Garantie für die Qualität dieses Produkts.

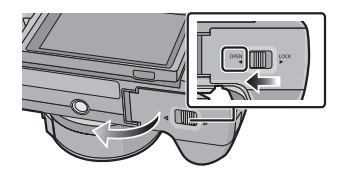

2 Akku: Achten Sie auf die Ausrichtung des Akkus. Setzen Sie ihn vollständig ein, bis ein Einrasten zu hören ist und prüfen Sie dann, ob er durch den Hebel A arretiert wird. Ziehen Sie den Hebel A in Pfeilrichtung, um den Akku zu entfernen.

Karte: Schieben Sie die Karte vorsichtig hinein, bis ein "Klicken" zu vernehmen ist. Achten Sie dabei auf die Einschubrichtung. Drücken Sie auf die Karte, um sie zu entfernen, bis ein Klicken zu hören ist, und ziehen Sie die Karte dann nach oben heraus.

- B: Achten Sie darauf, die Anschlusskontakte der Karte nicht zu berühren.
- 3 ①: Schließen Sie die Karten-/ Akkuabdeckung.
  - **Q**:Schieben Sie den Freigabeschalter in Pfeilrichtung.

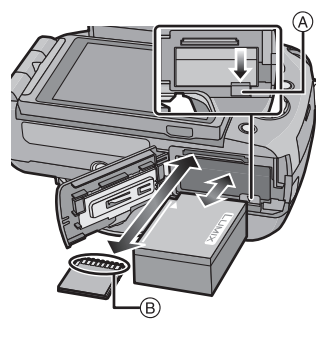

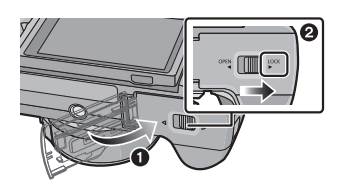

# Hinweise zur Speicherkarte

### Mit diesem Gerät benutzbare Karten

Die folgenden Karten entsprechen der SD-Videonorm und können mit dem Gerät verwendet werden.

(Diese Speicherkarten werden im Text als Karte bezeichnet.)

|                                        | Bemerkungen                                                                                                    |
|----------------------------------------|----------------------------------------------------------------------------------------------------|
| SD-Speicherkarte<br>(8 MB bis 2 GB)    | Verwenden Sie zur Aufnahme von Videos eine Karte mit<br>der SD-Geschwindigkeitsklasse <sup>*</sup> "Klasse 4" oder höher.     Die SDHC-Speicherkarte kann mit einem<br>SDHC-Speicherkarten oder SDXC-Speicherkarten<br>kompatiblen Gerät verwendet werden |
| SDHC-Speicherkarte<br>(4 GB bis 32 GB) | <ul> <li>Die SDXC-Speicherkarte kann nur mit einem</li> <li>SDXC-Speicherkarten kompatiblen Gerät verwendet werden.</li> <li>Stellen Sie sicher, dass der PC und andere Geräte kompatibel sind, wenn Sie SDXC-Speicherkarten verwenden.</li> </ul>        |
| SDXC-Speicherkarte<br>(48 GB, 64 GB)   | http://panasonic.net/avc/sdcard/information/SDXC.html<br>• Dieses Gerät ist zu SDHC-/SDXC-Speicherkarten des UHS-I<br>Standards kompatibel.<br>• Nur die Karten mit einer der links aufgeführten Kapazitäten<br>können verwendet werden.                  |

\* Die SD-Geschwindigkeitsklasse ist der Geschwindigkeitsstandard für durchgehendes Schreiben. Prüfen Sie das Etikett auf der Karte, etc.

4

z.B.:

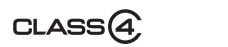

 Die neuesten Informationen dazu finden Sie auf folgender Website. http://panasonic.ip/support/global/cs/dsc/

(Diese Website steht nur auf Englisch zur Verfügung.)

# Hinweis

• Bewahren Sie die Speicherkarte außerhalb der Reichweite von Kindern auf, damit diese die Karte nicht verschlucken können.

# Datum/Uhrzeit einstellen (Uhreinstellung)

### • Die Uhr ist bei Auslieferung der Kamera nicht eingestellt.

## Schalten Sie die Kamera ein.

- Die Statusanzeige 1 blinkt, wenn Sie dieses Gerät einschalten.
- **2** Berühren Sie [Spracheinst.].
- **3** Wählen Sie die Sprache aus.
- 4 Berühren Sie [Uhreinst.].

# 5 Berühren Sie die Menüpositionen, die Sie einstellen möchten (Jahr/Monat/Tag/Stunden/ Minuten), und stellen Sie sie mithilfe von [⊙)/[⊙] ein.

- Sie können die Einstellungen durch ständiges Berühren von [(A)]/[(V)] verändern.
- Berühren Sie [], um die Datums- und Zeiteinstellung abzubrechen, ohne ein Datum und eine Zeit einzustellen.

#### Einrichten der Anzeigereihenfolge und des Anzeigeformats der Uhrzeit.

- Berühren Sie [Stil], um den Einstellbildschirm zur Einstellung der Anzeigenreihenfolge/des Anzeigeformats der Zeit anzuzeigen.
- 6 Berühren Sie [Einst.] für die Einstellung.
- 7 Berühren Sie [Einst.] im Bestätigungsfenster.
  - Wenn die Uhreinstellung abgeschlossen wurde, wird der Bestätigungsbildschirm für die Funktionshebel-Einstellung angezeigt. Wählen Sie [Ändern] oder [Ende]. (Sie können das Anwahlfeld bei jedem Berühren von [Nicht mehr anzeigen] aktivieren/deaktivieren)

# Ändern der Uhreinstellung

### Wählen Sie [Uhreinst.] im [Setup]-Menü.

• Die Uhr kann zurückgestellt werden, wie in den Schritten 5 und 6 gezeigt.

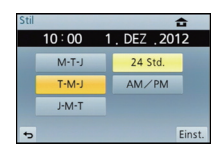

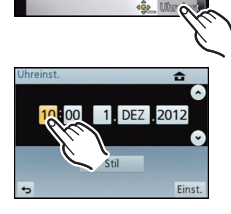

# Auswahl des Aufnahmemodus

Auswahl eines Aufnahmemodus mit dem Modusrad

Wählen Sie den Modus durch Drehen des Modusrads.

- Drehen Sie das Modusrad langsam zur Auswahl des gewünschten Modus (A).
- So wählen Sie den intelligenten Automatikmodus aus

# Drücken Sie [fA].

- Die [1] Taste leuchtet auf, wenn der intelligente Automatikmodus eingeschaltet wird.
- Der über das Modusrad eingestellte Aufnahmemodus ist inaktiv, während die Taste [1] leuchtet.

### Intelligenter Automatikmodus

Die Motive werden mit automatisch von der Kamera vorgenommenen Einstellungen aufgenommen.

#### Intelligenter Plus-Automatikmodus

Einfache Einstellungen, die von der Kamera entsprechend Ihren Vorzügen und Daten gewählt werden.

P AE-Modus mit Programmautomatik

Für die Aufnahmen werden die Einstellungen verwendet, die Sie selbst vorgenommen haben.

#### A AE-Modus mit Blenden-Priorität

Die Verschlusszeit richtet sich automatisch nach der eingestellten Blende.

#### S AE-Modus mit Zeiten-Priorität

Die Blende richtet sich automatisch nach der eingestellten Verschlusszeit.

### Manuellen Belichtungsmodus

Die Belichtung richtet sich nach der manuellen Einstellung für Blende und Verschlusszeit.

#### C1 C2 Benutzerspezifischer Modus

In diesem Modus werden Aufnahmen mit zuvor abgespeicherten Einstellungen gemacht.

#### SCN Szenen-Guide-Modus

Mit dem Szenenmodus können Aufnahmen gemacht werden, deren Einstellungen ideal zur Aufnahmesituation passen.

### **& Kreativer Steuermodus**

Aufnahme mit Kontrolle des Bildeffektes.

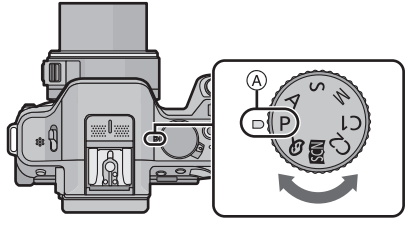

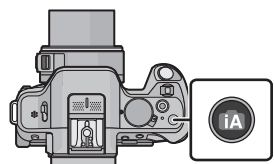

# Aufnahme eines Standbilds

# Anwendbare Modi: 🟚 🗗 PASMC1C2 🕮 🔗

- Auswahl des Aufnahmemodus.
- 2 Drücken Sie zum Scharfstellen den Auslöser halb herunter.
  - (A) Blendenwert
  - B Verschlusszeit
  - Es werden der Blendenwert und die Verschlusszeit angezeigt. (Die Anzeige blinkt rot, wenn die richtige Belichtung nicht erzielt wurde, es sei denn, es wurde das Blitzlicht eingestellt.)
  - Wenn das Bild richtig scharf gestellt ist, wird es aufgenommen, wenn [Fokus-Prior.] zuvor auf [ON] gestellt wurde.
- **3** Drücken Sie die Auslösetaste ganz herunter (drücken Sie sie weiter nach unten) und fotografieren Sie.

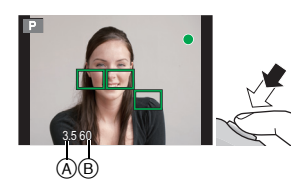

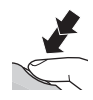

# Aufnahme von Fotos mithilfe der Funktion Touch-Auslöser

Durch Berühren des zu fokussierenden Objekts wird auf dieses fokussiert und automatisch ausgelöst.

1 Berühren Sie [

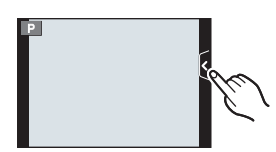

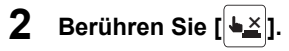

 Das Symbol ändert sich in [] und das Fotografieren mit der Funktion Touch-Auslöser wird möglich.

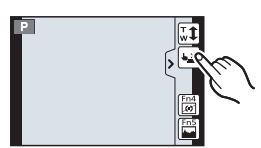

- 3 Berühren Sie das Motiv, das Sie fokussieren möchten und fotografieren Sie dann.
  - Ein AF-Bereich mit der gleichen Funktion wie []] wird im AF-Modus in der berührten Position angezeigt und das Bild wird aufgenommen, wenn es scharf gestellt wurde während der AF-Modus auf []], [IT;]], []] oder []] eingerichtet ist.

Zum Abbrechen der Funktion Touch-Auslöser. Berühren Sie [4].

# Aufnahme von Fotos mithilfe der Automatikfunktion (Intelligenter Automatikmodus)

## Aufnahmemodus: 🚯

Auf diese Weise stellt die Kamera die optimalen Einstellungen für das Objekt und die Szene ein. Es wird daher empfohlen, die Einstellungen der Kamera zu überlassen und aufzunehmen, ohne sich darüber Gedanken zu machen.

# Drücken Sie [17].

- Die Taste [1] leuchtet auf, wenn der Intelligente Automatikmodus eingeschaltet wird. (Das Licht schaltet sich während der Aufnahme aus)
- [1] Taste wird ausgeschaltet, wenn sie erneut gedrückt wird, und es wird der über das Einstellrad ausgewählte [Rec] Modus eingestellt.
- · Wurde das Objekt berührt, ist die AF-Verfolgungsfunktion aktiv. Dies ist auch durch Betätigen der Cursortaste in Richtung von ◀ und ein nachfolgendes halbes Herunterdrücken der Auslösetaste möglich.

### Szenenerkennung

Sobald die Kamera die optimale Szene erkannt hat, wird das Symbol der betreffenden Szene zwei Sekunden lang blau angezeigt, danach wechselt die Farbe auf das sonst übliche Rot.

Je nach der ermittelten Szene zeigt die Kamera unter Umständen

[ an. womit Sie die von der Kamera empfohlenen Effekte einrichten können

# Aufnehmen mit dem Intelligenten Automatikmodus Plus

# Aufnahmemodus: 🚮

Die von der Kamera optimal eingerichtete Helligkeit und Farbe kann mühelos Ihren Wünschen angepasst werden. Dieser Modus ist nützlich, wenn Sie sich nicht detaillierten Einstellungen widmen möchten, sondern die Einstellungen automatisch von der Kamera nach Ihren Vorzügen vorgenommen werden sollen.

- 1 Betätigen Sie im Intelligenten Automatikmodus [MENU/SET].
- 2 Berühren Sie [iA-MODUS].
- 3 Wählen Sie [ 🔂 ] und berühren Sie anschließend [Einst.].

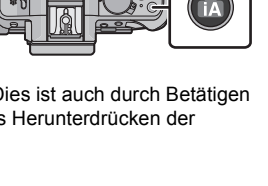

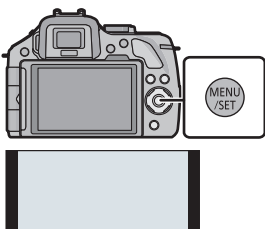

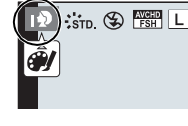

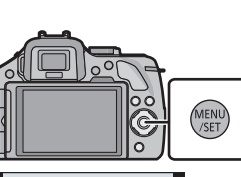

### Einrichten der Helligkeit

- 1 Berühren Sie [🗗].
- 2 Berühren Sie [2], um den Bildschirm zum Einrichten aufzurufen.
  - Der Einstellungsbildschirm kann auch über den Aufnahmebildschirm angezeigt werden, wenn das hintere Einstellrad gedrückt wird.
     Bei jedem Drücken des hinteren Einstellrads wird

zwischen der Helligkeitseinstellung, der Steuerung zum Defokussieren und dem Endvorgang gewechselt.

# **3** Verschieben Sie zum Einrichten die Laufleiste.

- Dies stellt die Helligkeit des Bildes ein.
- Die Einstellung kann auch durch Drehen des hinteren Einstellrads vorgenommen werden.
- Berühren Sie [E] erneut, um zum Aufnahmebildschirm zurückzukehren. Sie können auch durch Drücken des hinteren Einstellrads zum Aufnahmebildschirm zurückkehren.

# Einrichten der Farbe

- 1 Berühren Sie [🗗 ]
- 2 Berühren Sie []], um den Bildschirm zum Einrichten aufzurufen.
  - Der Einstellungsbildschirm kann auch vom Aufnahmebildschirm durch Betätigen der Cursortaste aufgerufen werden.

# 3 Verschieben Sie zum Einrichten die Laufleiste.

- Dadurch wird die Farbe des Bildes von einer rötlichen zu einer bläulichen Farbe korrigiert.
- Die Einstellung kann auch durch Drehen des hinteren Einstellrads vorgenommen werden.
- Berühren Sie [ ] erneut, um zum Aufnahmebildschirm zurückzukehren. Sie können auch durch Betätigen der Cursortaste zum Aufnahmebildschirm zurückschalten ►.

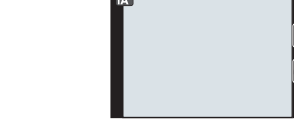

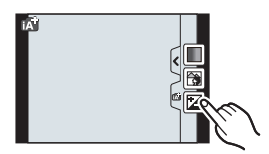

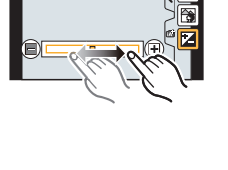

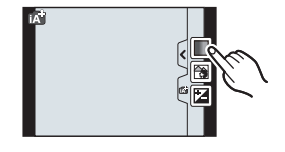

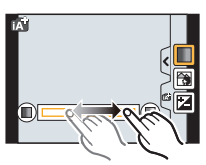

# Aufnehmen von Bildern mit der Funktion zum Steuern des Defokussierens

# Anwendbare Modi: ณ 🗗 P A S M C1C2 🛤 🕹

Sie können die Unschärfe des Hintergrunds mühelos durch Prüfen des Bildschirms einstellen.

Berühren Sie [

Einrichten aufzurufen.

2

# Berühren Sie [], um den Bildschirm zum

 Der Konfigurationsbildschirm der Steuerung zum Defokussieren kann auch durch Drücken des hinteren Einstellrads angezeigt werden.

# **3** Verschieben Sie zum Einrichten die Laufleiste.

• Die Einstellung kann auch durch Drehen des hinteren Einstellrads vorgenommen werden.

### **4** Aufnehmen von Fotos oder Videos.

- Die Steuerung zum Defokussieren kann durch Berühren von [Sig] beendet werden.
- Die Steuerung zum Defokussieren kann auch beendet werden, indem das hintere Einstellrad gedrückt wird.
- Es ist auch möglich, ein Bild durch Berühren von []] aufzunehmen.

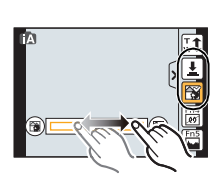

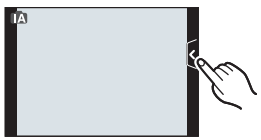

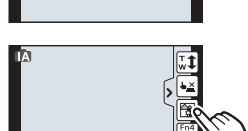

# Anwendbare Modi: Mr PASMC1C2

# **1** Durch Drücken der Videotaste starten Sie die Aufnahme.

- A Vergangene Aufnahmedauer
- B Verfügbare Aufnahmezeit
- Die Aufnahme von Videos ist in allen Modi möglich.
- Die Anzeige des Aufnahmestatus (rot) © blinkt bei Videoaufnahmen.
- 2 Durch erneutes Drücken der Videotaste halten Sie die Aufnahme an.
  - Die maximale kontinuierliche Aufnahmedauer für ein Video mit [AVCHD] beträgt 29 Minuten 59 Sekunden.

Die maximale kontinuierliche Aufnahmedauer für Videos mit [MP4] beträgt 29 Minuten 59 Sekunden oder bis zu 4 GB.

(Bei [FHD] im [MP4]-Format ist die Datei groß, so dass die mögliche Aufnahmedauer auf unter 29 min 59 s sinkt.)

# Aufnahme von Fotos während der Aufnahme von Videos

Standbilder können auch während der Aufnahme eines Videos aufgenommen werden. (Simultanaufnahme)

# Drücken Sie während der Aufnahme von Videos die Auslösetaste ganz herunter, um ein Standbild aufzunehmen.

- Die Anzeige für gleichzeitige Aufnahme (A) erscheint während der Aufnahme von Standbildern.
- Sie können auch mithilfe der Funktion Touch-Auslöser fotografieren.

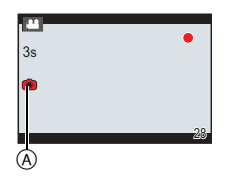

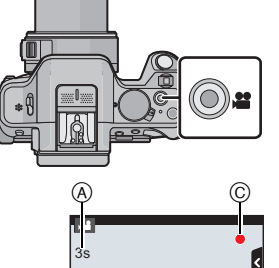

# **Belichtungsausgleich**

# Anwendbare Modi: 🕼 💣 P A S M C1C2 🕮 🕹

Arbeiten Sie mit dieser Funktion, wenn Sie wegen des Helligkeitsunterschieds zwischen Motiv und Hintergrund Schwierigkeiten haben, eine angemessene Belichtung zu erzielen. Betrachten Sie die folgenden Beispiele.

Drücken Sie das hintere Einstellrad, um zur Einstellung des Belichtungsausgleichs zu wechseln.

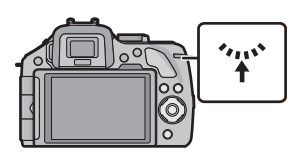

# 250 125 60 Ø

- 2 Drehen Sie das hintere Einstellrad, um den Belichtungsausgleich vorzunehmen.
  - (A) Wert des Belichtungsausgleichs
  - (B) [Bel.Messer]

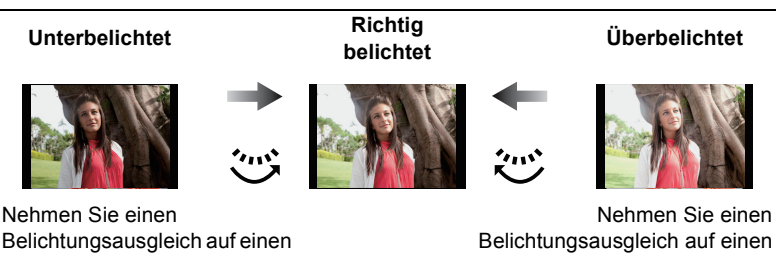

positiven Wert vor.

negativen Wert vor.

- Wählen Sie [0], um zur ursprünglichen Belichtung zurückzukehren.
- Drehen Sie das hintere Einstellrad, um [Bel.Messer] anzuzeigen.

# Gebrauch der Funktionstaste

Sie können Aufnahmefunktionen etc. zu spezifischen Buttons und Symbolen zuordnen. Drücken Sie zur Verwendung dieser Funktionen [Fn1], [Fn2] oder [Fn3] oder berühren Sie [Fn4] oder [Fn5].

- Um [Fn1] zu verwenden, richten Sie [AF/AE LOCK / Fn1] im Menü [Individual] auf [Fn1] ein.
- Um [Fn3] zu verwenden, richten Sie [LVF/LCD / Fn3] im Menü [Individual] auf [Fn3] ein.

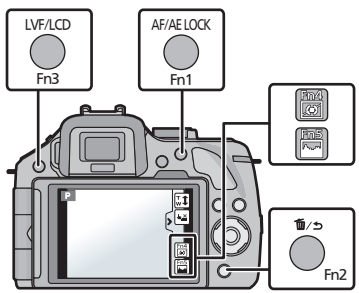

- Berühren Sie [Fn1], [Fn2], [Fn3],

   [Fn4] oder [Fn5] unter [Fn-Tasteneinst.] im Menü [Individual].
- **2** Berühren Sie die Funktion, die zugewiesen werden soll.
  - Ordnen Sie den Funktionstasten Ihre Lieblingsfunktionen zu.
  - Verlassen Sie das Menü nach der Einstellung.

# Aufnehmen von Bildern, die der aufgezeichneten Szene entsprechen (Szenen-Guide-Modus)

# Aufnahmemodus: 🖾

Bei Auswahl einer Szene entsprechend dem Objekt und den Aufnahmebedingungen entsprechend der Beispielbilder, richtet die Kamera optimale Werte für Belichtung, Farbe und Fokus ein. Dadurch können Sie der Szene entsprechende Aufnahmen anfertigen.

- 1 Stellen Sie das Modusrad auf [SCN].
- 2 Verschieben Sie die Beispielbilder, um einen Bildschirm auszuwählen.
  - Sie können die Szene auch durch Verschieben der Laufleiste (A) auswählen.
- **3** Berühren Sie [Einst.].

# Ausprobieren einer Vielzahl von Bildeffekten

Berühren Sie [[DISP.1]] auf dem Bildschirm zur Szenenauswahl, um Erläuterungen usw. zu für die Szene passenden Bildeffekten anzuzeigen. Um die Bildeffekte vollständig zur Geltung zu bringen, raten wir, die Erläuterungen zu lesen und versuchsweise Bilder aufzunehmen.

• Die Seite kann durch Berühren von [</br>

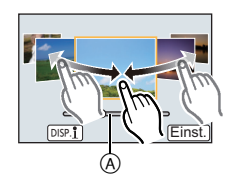

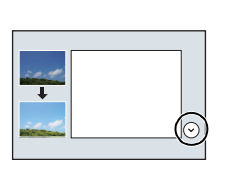

# Aufnahme von Bildern mit unterschiedlichen Bildeffekten (Kreativer Steuermodus)

# Aufnahmemodus: 🛷

Dieser Modus nimmt mit zusätzlichen Bildeffekten auf. Sie können die hinzuzufügenden Effekte durch Auswahl von Beispielbildern einrichten und dann auf dem Bildschirm überprüfen.

# 1 Stellen Sie das Modusrad auf [₼].

# **2** Berühren Sie das Beispielbild, um Bildeffekte auszuwählen (Filter).

- Der Bildeffekt des gewählten Beispielbildes wird in einer Vorschau (a) angewandt.
- Der Bildeffekt kann durch Berühren von [
   ]/[
   ] gewechselt werden.

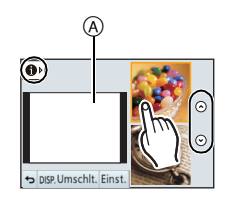

- Berühren Sie [], um die Erläuterung zum gewählten Bildeffekt anzuzeigen.
- Die Erklärung kann auch durch Drücken der Cursortaste ► angezeigt werden.

# **3** Berühren Sie [Einst.].

#### Vorwärts: von rechts nach links ziehen Rückwärts: von links nach rechts ziehen

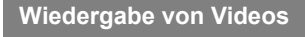

Dieses Gerät ist ausschließlich für das Abspielen von Videos in den Formaten AVCHD, MP4 und QuickTime Motion JPEG ausgelegt.

Wählen Sie im Wiedergabemodus ein Bild mit dem Videosymbol ([, 🔐 ]) und berühren Sie [ 🕨 ] in der Bildschirmmitte.

A Video-Symbol

2

B Video-Aufnahmezeit

#### Mögliche Bedienschritte während der Wiedergabe von Videos

Durch horizontales Ziehen über den Bildschirm zum vorherigen oder nächsten Bild wechseln.

| ►/II | Wiedergabe/Pause                              |   | Stopp                                        |
|------|-----------------------------------------------|---|----------------------------------------------|
| ¥    | Schneller Rücklauf                            |   | Schneller Vorlauf                            |
|      | Rücklauf Bild für Bild<br>(während der Pause) |   | Vorlauf Bild für Bild<br>(während der Pause) |
| _    | Lautstärke reduzieren                         | + | Lautstärke erhöhen                           |

# Wiedergabe von Fotos/Videos

# Wiedergabe von Fotos

1 Drücken Sie auf [E].

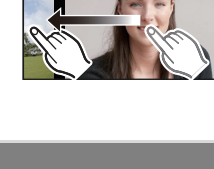

坐▲

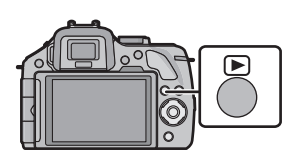

# Aufnahmen löschen

Einmal gelöschte Aufnahmen können nicht wiederhergestellt werden.

#### Einzelne Aufnahmen löschen

1 Wählen Sie im Wiedergabemodus das zu löschende Bild und berühren Sie [ 📅 ].

# 2 Berühren Sie [Einzeln löschen].

 Es wird der Bestätigungsbildschirm angezeigt. Die Bilder werden bei Auswahl von [Ja] gelöscht.

Mehrere Aufnahmen (bis zu 100) oder alle Aufnahmen löschen

Berühren Sie im Wiedergabemodus [ 📅 ].

#### 2 Berühren Sie [Multi löschen] oder [Alle löschen].

- [Alle löschen] → Es wird der Bestätigungsbildschirm angezeigt. Das Bild wird bei Auswahl von [Ja] gelöscht.
- Alle Bilder, außer den als Favoriten markierten, können gelöscht werden, wenn [Alle löschen außer favoriten] beim Einstellen von [Alle löschen] gewählt wird.
- 3 (Wenn [Multi löschen] ausgewählt ist) Berühren Sie das zu löschende Bild.

(Wiederholen Sie diesen Schritt)

- [前] erscheint auf den ausgewählten Bildern. Bei erneuter Berührung wird die Auswahl aufgehoben.
- 4 (Wenn [Multi löschen] ausgewählt ist) Berühren Sie [Ausführ.].
  - · Es wird der Bestätigungsbildschirm angezeigt. Das Bild wird bei Auswahl von [Ja] gelöscht.

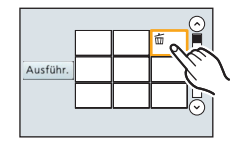

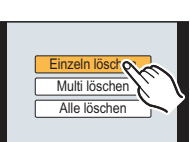

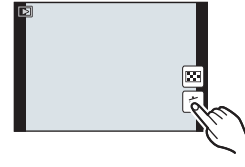

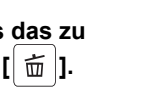

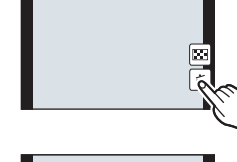

# Umschalten der Anzeige des LCD-Monitors

## Drücken Sie auf [DISP.], um die Anzeige zu ändern.

### (Im Aufnahmemodus)

Der Bildschirm ändert sich wie folgt:

(Beispiel für eine Anzeige des LCD-Monitors)

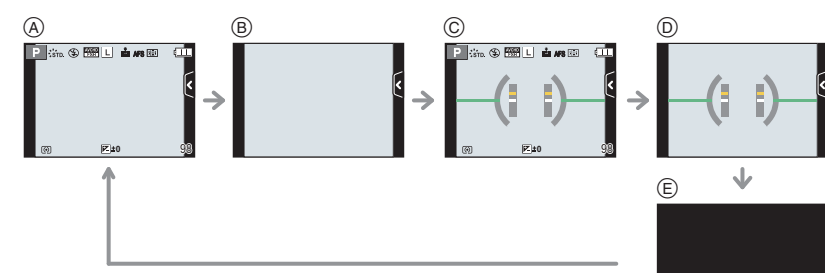

- B Ohne Informationen\*
- © Mit Informationen (Tilt-Sensoranzeige)\*
- Ohne Informationen (Neigungssensor-Anzeige)\*
- E Ausgeschaltet

### (Im Wiedergabemodus)

• Der Bildschirm ändert sich wie folgt: (Beispiel für eine Anzeige des LCD-Monitors)

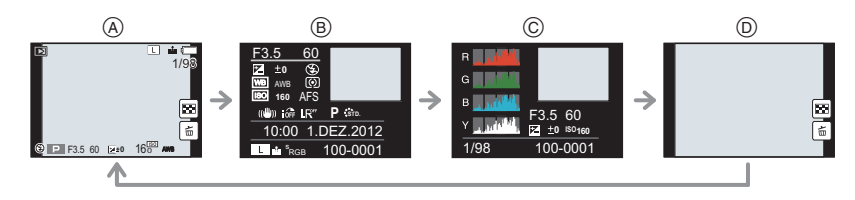

- B Anzeige detaillierter Informationen
- © Histogramm-Anzeige
- Ohne Informationen
- Vergeht ca. 1 Minute, ohne dass ein Vorgang ausgeführt wird, verlischt ein Teil der Anzeige. Betätigen Sie [DISP.] oder berühren Sie den LCD-Monitor, um die Anzeige wieder erscheinen zu lassen.

DISE

# 1 Drücken Sie [MENU/SET].

Der obere Menübildschirm wird angezeigt.

**2** Berühren Sie das Menüsymbol.

# **3** Berühren Sie die Menüoption.

 Die Seite kann durch Berühren von [<sup>(</sup>)]/[<sup>(</sup>)] gewechselt werden.

# 4 Berühren Sie die vorzunehmende Einstellung.

 Je nach der Menüoption erscheint diese Einstellung unter Umständen nicht oder wird anders angezeigt.

Es erscheint eine kurze Beschreibung, wenn Sie einen Menüpunkt/eine Menüoption in den Schritten **3** und **4** berühren.

- Beim Loslassen erfolgt das Einrichten.
- Sie können die Auswahl eines Elements vermeiden, indem Sie Ihren Finger auf einen freien Bereich ziehen und den Finger dort los lassen.

### Schließen des Menüs

Betätigen Sie [ ) oder drücken Sie den Auslöser halb herunter.

### In andere Menüs wechseln

z.B.: Umschalten aus dem Menü [Rec] zum Menü [Setup]

# Berühren Sie [ "] oder ein anderes der Symbole zum Umschalten des Menüs (A).

Wählen Sie danach eine Menüposition aus und stellen Sie sie ein.

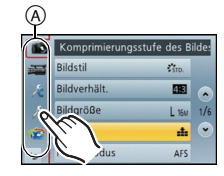

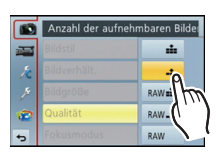

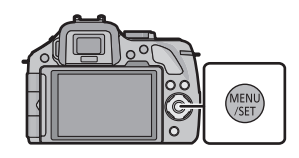

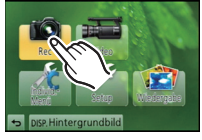

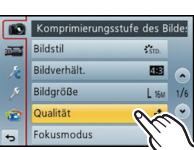

# Einstellen der Schnelleinstellung

Über die Schnelleinstellung lassen sich bestimmte Menüeinstellungen besonders einfach finden.

• Die Funktionen, die mithilfe des Quick-Menüs eingestellt werden können, werden vom Modus oder dem Anzeigestil, in dem sich die Kamera befindet, festgelegt.

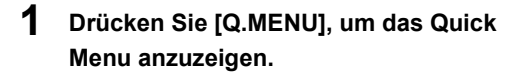

**2** Berühren Sie die Menüoption.

- **3** Berühren Sie die Einstellung.
- 4 Berühren Sie [Ende], um das Menü zu verlassen, sobald die Einstellung abgeschlossen ist.
  - (A) Element
  - B Einstellungen
  - Sie können das Menü schließen, indem Sie den Auslöser halb herunterdrücken.

#### Wenn der Sucher verwendet wird

- 1 Drücken Sie [Q.MENU], um das Quick Menu anzuzeigen.
- 2 Drehen Sie das hintere Einstellrad, um die Menüoption auszuwählen, und drücken Sie anschließend auf das hintere Einstellrad.
  - Sie können die Optionen für das gewählte Element einstellen.
- **3** Drehen Sie das hintere Einstellrad, um die Einstellung auszuwählen, und drücken Sie anschließend auf das hintere Einstellrad.
  - Sie können die Menüoptionen erneut auswählen.
- 4 Drücken Sie [Q.MENU], um das Menü zu schließen, sobald die Einstellung abgeschlossen ist.
  - Sie können das Menü schließen, indem Sie den Auslöser halb herunterdrücken.

### Hinweis

- Sie können Optionen auch durch Drücken der Cursortasten ▲/▼/◄/► einstellen.
- Sie können die Einstellungen auch durch Verschieben des Funktionshebels auswählen.

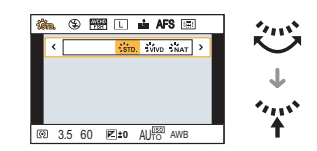

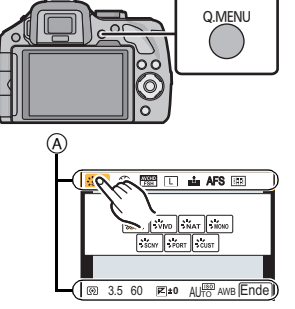

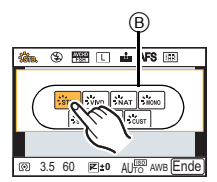

### [Rec] Modusmenü

In diesem Menü können Sie das Bildverhältnis, die Pixelanzahl und andere Aspekte für Bilder einstellen, die Sie aufnehmen.

• [Bildstil], [Fokusmodus], [Messmethode], [i.Dynamik], [i.Auflösung] und [Digitalzoom] sind dem [Rec] Betriebsmenü und [Video] Betriebsmenü gemein. Das Ändern dieser Einstellungen in einem dieser Menüs hat auch auf das andere Menü Auswirkung.

| [Bildstil]                                                          | Sie können Effekte wählen, die dem Bildtyp entsprechen, den<br>Sie aufnehmen wollen. Sie können die Farbe und Bildqualität<br>der Effekte einstellen.                   |
|---------------------------------------------------------------------|----------------------------------------------------------------------------------------------------|
| [Bildverhält.]                                                      | Einrichten des Seitenverhältnisses des Bildes.                                                                                                    |
| [Bildgröße]                                                         | Stellen Sie die Anzahl der Pixel ein.                                                                                                    |
| [Qualität]                                                          | Stellen Sie die Komprimierungsrate ein, mit der die Aufnahmen gespeichert werden sollen.                                                                                |
| [Fokusmodus]                                                        | Richtet [Fokusmodus] entsprechend der Bewegung des<br>Objektes und der aufgenommenen Szene ein.                                                                         |
| [Messmethode]                                                       | Richtet die Lichtmessmethode zur Messung der Helligkeit ein.                                                                                                    |
| [HDR]                                                               | Sie können 3 Bilder mit unterschiedlichen Belichtungsstufen zu einem Bild mit reicher Abstufung kombinieren.                                                            |
| [i.Dynamik] (Intelligente<br>Steuerung des<br>dynamischen Bereichs) | Korrigiert automatisch Kontrast und Belichtung.                                                                                                    |
| [Blitzlicht]                                                        | Richtet die Funktionsweise des Blitzlichts ein.                                                                                                    |
| [Rote-AugRed.]                                                      | Ermittelt automatisch rote Augen, die durch das Blitzlicht hervorgerufen werden, und korrigiert die Bilddaten entsprechend.                                             |
| [Blitz-Synchro]                                                     | Richtet die Methode zur Synchronisierung des Blitzlichts ein.                                                                                                    |
| [Blitzkorr.]                                                        | Stellt die vom Blitzlicht ausgestrahlte Lichtmenge ein.                                                                                                    |
| [i.Auflösung]                                                       | Nimmt Bilder mit schärferen Konturen und Klarheit auf.                                                                                                    |
| [Max. ISO-Wert]                                                     | Beim Einrichten der ISO-Empfindlichkeit auf [AUTO] oder [ <b>1</b> 80] wird eine optimale ISO-Empfindlichkeit mit dem gewählten Wert als oberem Grenzwert eingerichtet. |
| [ISO-Einst.Stufen]                                                  | Die Einstellwerte der ISO-Empfindlichkeit ändern sich in<br>Schritten von 1/3 EV oder 1 EV.                                                                             |
| [Langz-Rauschr]                                                     | Sie können die erzeugten Geräusche durch das Aufnehmen mit einer geringeren Verschlusszeit beseitigen.                                                                  |

| [Schattenkorr.]        | Verdunkelt sich der Bildschirmrand als eine Folge der<br>Objektiveigenschaften, wird die Helligkeit in diesem Bereich<br>korrigiert.                                           |
|------------------------|----------------------------------------------------------------------------------------------------|
| [Digitalzoom]          | Verstärkt den Tele-Effekt. Je stärker die Vergrößerung ist, um so stärker lässt auch die Bildqualität nach.                                                                    |
| [Elektron. Verschluss] | Der elektronische Verschluss kann die Bildunschärfe reduzieren.                                                                                                    |
| [Seriengeschw.]        | Richtet die Seriengeschwindigkeit für die Serienbildaufnahme ein.                                                                                                    |
| [Auto Bracket]         | Richtet Einzel-/Serienbildaufnahme, Korrekturweite und<br>Aufnahmeabfolge für die Auto Bracket-Aufnahme ein.                                                                   |
| [Selbstausl.]          | Richtet die Zeitdauer für die Aufnahme mit Selbstauslöser ein.                                                                                                    |
| [Farbraum]             | Nehmen Sie diese Einstellung vor, wenn Sie die<br>Farbwiedergabe der aufgenommenen Bilder auf einem PC,<br>Drucker usw. korrigieren möchten.                                   |
| [Stabilisator]         | Werden während der Aufnahme Erschütterungen der Kamera festgestellt, korrigiert diese die Kamera automatisch.                                                                  |
| [Gesichtserk.]         | Automatisches Einrichten des Fokus und der Belichtung mit Priorität bei den registrierten Gesichtern.                                                                          |
| [Profil einrichten]    | Wenn Sie vorab den Namen und Geburtstag Ihres Kindes oder<br>Haustiers einrichten, können Sie seinen Namen und sein Alter<br>in Monaten und Jahren in den Bildern aufzeichnen. |
| [Empfohlener Filter]   | Damit wird eingestellt, ob die von der Kamera empfohlenen<br>Effekte im Intelligenten Automatikmoduls ( 🌇 oder 🔂 )<br>angezeigt werden.                                        |

### [Video] Modusmenü

In diesem Menü können Sie den [Aufnahme], [Aufn.-Qual.] sowie andere Aspekte der Videoaufnahme einrichten.

• [Bildstil], [Fokusmodus], [Messmethode], [i.Dynamik], [i.Auflösung] und [Digitalzoom] sind dem [Rec] Betriebsmenü und [Video] Betriebsmenü gemein. Das Ändern dieser Einstellungen in einem dieser Menüs hat auch auf das andere Menü Auswirkung.

- Genauere Hinweise finden Sie in den Erklärungen zur jeweiligen Einstellung im Modusmenü [Rec].

| [Aufnahme]                                                             | Richtet das Dateiformat für die von Ihnen aufgenommenen<br>Videos ein.   |  |
|------------------------------------------------------------------------|--------------------------------------------------------------------------|--|
| [AufnQual.] Hier wird die Bildqualität von Videoaufnahmen eingestellt. |                                                                          |  |
| [Fotomodus]                                                            | Richtet die Aufnahmemethode für Fotos während der<br>Videoaufnahme ein.  |  |
| [Dauer-AF]                                                             | Hält den Fokus auf das Objekt weiter, das bereits scharf gestellt wurde. |  |
| [Erw. Teleber.]                                                        | Verstärkt den Tele-Effekt.                                               |  |

| [Wind Redukt.] Dies verhindert automatisch die Aufnahme von Windgeräus |                                                                                                    |  |
|------------------------------------------------------------------------|----------------------------------------------------------------------------------------------------|--|
| [Mikr.Pegelanz.]                                                       | Einstellung, ob der Mikrofonpegel auf dem Bildschirm angezeigt wird.                                                 |  |
| [Mik-Pegel änd]                                                        | Richten Sie den Pegel des Eingangstones auf 4 verschiedene Stufen ein.                                               |  |
| [Flimmer-Red.]                                                         | Die Verschlusszeit kann fest eingestellt werden, um das<br>Flimmern oder die Streifenbildung im Video zu reduzieren. |  |

### [Individual] Menü

Die Funktionsweise des Gerätes, wie z.B. die Bildschirmanzeige und die Tastenfunktionen, können entsprechend Ihren Wünschen eingerichtet werden. Zudem lassen sich die geänderten Einstellungen speichern.

| [Ben.Einst.Spch.] Speichert die aktuellen Einstellungen der Kamera als kundenspezifische Konfiguration.                                                                       |                                                                                                    |  |  |
|----------------------------------------------------------------------------------------------------|----------------------------------------------------------------------------------------------------|--|--|
| [AF/AE LOCK / Fn1]         Ordnet AF/AE-Sperre oder Fn1 (Funktionstaste) der Tast           AE LOCK]/[Fn1] zu.         Ordnet AF/AE-Sperre oder Fn1 (Funktionstaste) der Tast |                                                                                                    |  |  |
| [LVF/LCD / Fn3]                                                                                                    | Ordnet die LVF/LCD-Umschaltfunktion oder Fn3<br>(Funktionstaste) der Taste [LVF/LCD]/[Fn3] zu.                                                |  |  |
| [Fn-Tasteneinst.] Sie können der Funktionstaste verschiedene<br>Aufnahmefunktionen und andere Funktionen zuordnen.                                                            |                                                                                                    |  |  |
| [Funktionshebel] Sie können die Funktion einstellen, die dem Funktionshe<br>zugeordnet wird.                                                                                  |                                                                                                    |  |  |
| Q.MENU] Umschalten der Einstellungsmethode des Quick-Menüs.                                                                                                    |                                                                                                    |  |  |
| [Histogramm]                                                                                                    | Hier können Sie einstellen, ob das Histogramm angezeigt werden soll.                                                                          |  |  |
| [Gitterlinie]                                                                                                    | Dabei wird das Raster der beim Aufnehmen eines Bildes angezeigten Gitterlinien eingerichtet.                                                  |  |  |
| [Autowiederg.]                                                                                                    | Richten Sie die Zeitdauer ein, die das Bild nach der Aufnahme angezeigt wird.                                                                 |  |  |
| [Spitzlichter]                                                                                                    | Bei aktivierter Autowiedergabe-Funktion oder bei der<br>Wiedergabe blinken die überbelichteten Bereiche des Bildes<br>schwarz-weiß auf.       |  |  |
| [Bel.Messer]                                                                                                    | Richten Sie ein, ob der Belichtungsmesser angezeigt werden soll.                                                                              |  |  |
| [AF/AE Speicher]                                                                                                    | Richtet die festgelegten Werte für Fokus und Belichtung ein,<br>wenn die AF/AE-Sperre aktiv ist.                                              |  |  |
| [AF/AE Sp.halten]                                                                                                    | Damit wird die Funktion der Taste [AF/AE LOCK] beim<br>Aufnehmen eines Bildes mit fest eingestelltem/r Fokus oder<br>Belichtung eingerichtet. |  |  |

| [Quick-AF]                                                                                                    | Beschleunigt den Vorgang des Fokussierens, der beim Betätigen der Auslösetaste ausgeführt wird.                                                                     |  |
|----------------------------------------------------------------------------------------------------|----------------------------------------------------------------------------------------------------|--|
| [Augen-Sensor AF] Die Kamera passt automatisch den Fokus an, wenn of Augensensor aktiv ist.                               |                                                                                                    |  |
| [Direktfokusbereich]                                                                                                    | Bewegt den AF-Bereich oder die MF-Hilfe bei Benutzung der Cursortaste beim Aufnehmen.                                                                               |  |
| [Fokus-Prior.]                                                                                                    | Hier können Sie einstellen, ob Aufnahmen möglich sind, auch wenn das Motiv nicht scharfgestellt ist.                                                                |  |
| [Auslöser-AF]                                                                                                    | Richten Sie ein, ob der Fokus automatisch eingerichtet werden soll, wenn die Auslösetaste halb heruntergedrückt wird.                                               |  |
| [Zeit f. AF-Punkt]                                                                                                    | Stellen Sie ein, wie lange der Bildschirm vergrößert wird, wenn der Auslöser mit der Einstellung [+] im Autofokus-Modus halb heruntergedrückt wird.                 |  |
| [AF-Hilfslicht]         Das AF-Hilfslicht erleuchtet das Objekt, wenn die Auslöset<br>halb heruntergedrückt wird.         |                                                                                                    |  |
| [AF+MF] Sie können den Fokus manuell einrichten, nachdem der automatische Fokus beendet wurde.                            |                                                                                                    |  |
| [MF-Lupe] Wenn Sie den Fokus manuell einrichten, wird die Anze vergrößert.                                                |                                                                                                    |  |
| [MF-Anzeige]                                                                                                    | Beim manuellen Einrichten des Fokus wird eine MF-Hilfe<br>angezeigt, mit der Sie die Richtung zur Erzielung des Fokus<br>prüfen können.                             |  |
| [Pz-Objektiv]                                                                                                    | Richtet die Bildschirmanzeige und Objektivvorgänge bei<br>Verwendung eines Wechselobjektivs ein, das zu Power Zoom<br>(elektrisch betriebener Zoom) kompatibel ist. |  |
| [Sucher-Anz.Stil]                                                                                                    | Stellt den Anzeigestil des Live-Suchers ein.                                                                                                    |  |
| [LCD-Anzeigestil]                                                                                                    | Damit wird die Anzeigeart des LCD-Monitors eingerichtet.                                                                                                    |  |
| [Augen-Sensor]                                                                                                    | Aktiviert oder deaktiviert den Augensensor. Sie können auch die Empfindlichkeit des Augensensors einstellen.                                                        |  |
| [iA Tastenschalt]                                                                                                    | Es kann die Funktion der [👔] Taste zum Umschalten in den intelligenten Automatikmodus eingestellt werden.                                                           |  |
| [Video-Taste]                                                                                                    | Aktiviert/deaktiviert die Videotaste.                                                                                                    |  |
| [Aufn.Feld]                                                                                                    | Hier können Sie bei Videoaufnahmen und Fotoaufnahmen den Bildwinkel ändern.                                                                                         |  |
| [Restanzeige] Hier können Sie die Anzeige zwischen der Anzahl der mö<br>Aufnahmen und der verfügbaren Aufnahmedauer umsch |                                                                                                    |  |
| Touch-Einst.] Aktiviert/deaktiviert den Touch-Betrieb.                                                                    |                                                                                                    |  |

| [Touch-Blättern]                                                                                    | Dies ermöglicht Ihnen die Einstellung der Geschwindigkeit für<br>das fortlaufende Vor- oder Zurückwechseln der Bilder mithilfe<br>der Touch-Bedienung. |
|----------------------------------------------------------------------------------------------------|----------------------------------------------------------------------------------------------------|
| [Rad-Infos] Richten Sie ein, ob die Anleitung zur Bedienung des Einstellrads angezeigt werden soll. |                                                                                                    |
| [Menuführung]                                                                                       | Richten Sie den Bildschirm ein, der angezeigt wird, wenn der Moduswahlschalter auf 🖾 und 👍 gestellt wird.                                              |
| [Auslösen o.Obj.]                                                                                   | Stellt ein, ob der Verschluss ausgelöst werden kann, wenn kein<br>Objektiv an das Hauptgehäuse angebracht ist.                                         |

#### Menü Setup

Über dieses Menü können die Uhrzeit eingerichtet, der Signalton gewählt und andere Einstellungen vorgenommen werden, die den Gebrauch der Kamera vereinfachen.

| [Uhreinst.]                                                                                                    | Hier lassen sich Datum und Uhrzeit einstellen.                                                                                    |  |  |
|----------------------------------------------------------------------------------------------------|----------------------------------------------------------------------------------------------------|--|--|
| [Weltzeit]                                                                                                    | Richtet die Uhrzeit für die Region ein, in der Sie wohnen bzw. in der Sie Ihren Urlaub verbringen.                                |  |  |
| [Reisedatum] Abreise- und Rückkehrdatum sowie der Name des F<br>können eingerichtet werden.                              |                                                                                                    |  |  |
| [Signalton]                                                                                                    | n] Richten Sie die Lautstärke für elektronische Geräusche und den Ton des elektronischen Auslösers ein.                           |  |  |
| [Lautstärke]                                                                                                    | irke] Hier können Sie die Lautstärke des Lautsprechers auf 7 verschiedene Stufen einstellen.                                      |  |  |
| [Monitor]/[Sucher]                                                                                                    | [/[Sucher] Hier können Sie die Helligkeit, die Farbe bzw. einen Rot- oder<br>Blaustich des LCD-Monitors/Live-Suchers ausgleichen. |  |  |
| [LCD-Modus] Die Helligkeit des LCD-Monitors kann in Abhängigkeit<br>Helligkeit in der Umgebung der Kamera eingestellt we |                                                                                                    |  |  |
| [Sparmodus] Reduziert den Stromverbrauch des Gerätes, um zu v<br>dass sich der Akku entlädt.                             |                                                                                                    |  |  |
| [USB-Modus] Richtet die Methode des Datenaustauschs beim Anschlus<br>über das USB-Anschlusskabel ein (mitgeliefert).     |                                                                                                    |  |  |
| [Ausgabe]                                                                                                    | Richtet ein, wie das Gerät die Verbindung zu einem Fernseher usw. herstellt.                                                      |  |  |
| [VIERA Link]                                                                                                    | Geräte, die VIERA Link unterstützen, können automatisch angeschlossen werden.                                                     |  |  |
| [3D-Wiedergabe]                                                                                                    | Konfiguration der Ausgabemethode für 3D-Bilder.                                                                                   |  |  |
| [Menü fortsetzen] Speichert die Zuordnung der zuletzt benutzten Menüoptio<br>jedes Menü.                                 |                                                                                                    |  |  |

| [Anz. Drehen]                                                    | Dieser Modus gestattet Ihnen die vertikale Anzeige von<br>Bildern, wenn diese bei vertikal gehaltener Kamera<br>aufgenommen wurden.                   |  |
|------------------------------------------------------------------|----------------------------------------------------------------------------------------------------|--|
| [Hintergrundfarbe]                                               | Richtet die Hintergrundfarbe für den Menübildschirm ein.                                                                                              |  |
| [Sprache] Stellen Sie die Sprache für die Bildschirmanzeige ein. |                                                                                                    |  |
| [Firmware-Anz.]                                                  | Damit lassen sich die Firmware-Versionen von Kamera und<br>Objektiv überprüfen.                                                                       |  |
| [Nr.Reset] Setzt die Bilddateinummer auf 0001 zurück.            |                                                                                                    |  |
| [Reset]                                                          | Die Einstellungen des Menüs [Rec] bzw. [Setup]/[Individual] werden wieder auf die Grundeinstellungen zurückgesetzt.                                   |  |
| [Pixel-Refresh]                                                  | Hier wird eine Optimierung des Bildsensors und der<br>Bildverarbeitung durchgeführt.                                                                  |  |
| [Sensorreinig]                                                   | Hier wird eine Reinigung durchgeführt, indem Fremdkörper und Staub abgeblasen werden, die sich auf der Vorderseite des Bildsensors angesammelt haben. |  |
| [Format]                                                         | Format]         Die Speicherkarte wird formatiert.                                                                                                    |  |

■ [Wiederg.] Modusmenü Über dieses Menü können Sie die Einstellungen für Schutz, Cropping oder Drucken ändern.

| [2D/3D-Einst.]                                                                                                | inst.] Schaltet die Wiedergabeart für 3D-Bilder um.                                         |  |  |
|----------------------------------------------------------------------------------------------------|---------------------------------------------------------------------------------------------|--|--|
| [Diashow]                                                                                                    | Wählt die Art usw. der Bilder und gibt diese nacheinander wieder.                           |  |  |
| [Wiedergabe]                                                                                                  | iedergabe] Wählt die Art usw. der Bilder und gibt nur bestimmte Bilder wi                   |  |  |
| [Titel einfg.]                                                                                                | Texteingaben (Kommentare) zu den aufgenommenen Bildern.                                     |  |  |
| [Texteing.] Druckt die aufgenommenen Bilder mit Aufnahmedatum und -uhrzeit, Namen, Reiseziel, Reisedatum usw. |                                                                                             |  |  |
| [Video teilen]                                                                                                | Trennt das aufgenommene Video in zwei Teile.                                                |  |  |
| [Größe än.]                                                                                                   | Reduziert die Bildgröße (Pixelanzahl).                                                      |  |  |
| [Zuschn.]                                                                                                    | Schneidet das aufgenommene Bild zu.                                                         |  |  |
| [Drehen]                                                                                                    | Dreht die Bilder manuell in 90°-Schritten.                                                  |  |  |
| [Favoriten]                                                                                                   | Die Bilder können mit Markierungen versehen und als<br>Lieblingsbilder eingerichtet werden. |  |  |
| [Druckeinst]                                                                                                  | Richtet die zu druckenden Bilder und die Anzahl der Ausdrucke ein.                          |  |  |
| [Schutz]                                                                                                    | Schützt die Bilder, um ein unabsichtliches Löschen zu verhindern.                           |  |  |
| [Ges.Erk. bearb.]                                                                                             | es.Erk. bearb.] Entfernt oder ändert personenbezogene Daten.                                |  |  |
| [Ges.Erk. bearb.]                                                                                             | Entiernt oder andert personenbezogene Daten.                                                |  |  |

# Weitere Informationen hierzu finden Sie in der Bedienungsanleitung im PDF-Format

Detailliertere Anweisungen zum Betrieb dieser Kamera sind in der "Bedienungsanleitung für erweiterte Funktionen (PDF-Format)" auf der beiliegenden CD-ROM enthalten. Installieren Sie diese auf Ihrem PC, um sie zu lesen.

### Für Windows

- **1** Schalten Sie den PC ein und legen Sie die mitgelieferte CD-ROM mit der Bedienungsanleitung ein.
- 2 Wählen Sie die gewünschte Sprache und klicken Sie auf [Bedienungsanleitung], um die Bedienungsanleitung zu installieren.
- **3** Doppelklicken Sie auf dem Desktop auf das Symbol "Bedienungsanleitung".

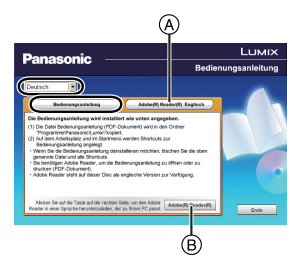

Falls sich die Bedienungsanleitung im PDF-Format nicht öffnet

Sie benötigen Adobe Acrobat Reader 5.0 oder höher bzw. Adobe Reader 7.0 oder höher, um durch die Bedienungsanleitung (PDF-Format) zu blättern und sie auszudrucken. Legen Sie die CD-ROM mit der Betriebsanleitung ein (mitgeliefert), klicken Sie auf (a) und folgen Sie zur Installation dann den Anweisungen am Bildschirm. (Kompatible Betriebssysteme: Windows XP SP3/Windows Vista SP2/Windows 7)

- Sie können eine Version, die Sie in Ihrem Betriebssystem verwenden können, von der folgenden Website herunterladen: http://get.adobe.com/reader/otherversions
- Die auf der CD-ROM mitgelieferte Version von Adobe Reader ist in Englisch.
- Klicken Sie auf (B), um den Adobe Reader in einer Sprache herunterzuladen, die für Ihren PC geeignet ist.

### Deinstallation der Bedienungsanleitung (PDF-Format)

Löschen Sie die PDF-Datei aus dem Ordner "Programme\Panasonic\Lumix\".

- Für Mac
  - Schalten Sie den PC ein und legen Sie die mitgelieferte CD-ROM mit der Bedienungsanleitung ein.
  - 2 Öffnen Sie den Ordner "Manual" auf der CD-ROM und kopieren Sie die PDF-Datei in der gewünschten Sprache aus diesem Ordner.
  - **3** Doppelklicken Sie auf die PDF-Datei, um sie zu öffnen.

# Die beiliegende Software

Die beiliegende CD-ROM enthält die folgende Software. Installieren Sie die Software vor dem Gebrauch auf Ihrem Computer.

#### • PHOTOfunSTUDIO 8.2 PE (Windows XP/Vista/7)

Mit dieser Software können Sie Bilder auf den PC importieren und diese importierten Bilder außerdem nach Aufnahmedatum oder Modellbezeichnung der verwendeten Kamera kategorisieren. Sie können die Größe der Bilder ändern und Effekte auf die Bilder anwenden. Außerdem stehen verschiedene Druckfunktionen und eine Schreibfunktion auf CD-R\* zur Verfügung. Wenn Sie versäumt haben, das Datum auf der Digitalkamera einzustellen, können Sie mit der Software den Bildern auch das Aufzeichnungsdatum hinzufügen. Bewegtbilder im Format [AVCHD] können außerdem geladen und auf DVD geschrieben werden.

\* Diese Funktion kann nur dann verwendet werden, wenn unter [Eigenschaften] des CD-/ DVD-Laufwerks auf dem PC die Registerkarte [Aufnahme] angezeigt wird.

### • SILKYPIX Developer Studio (Windows XP/Vista/7, Mac OS X v10.4/v10.5/v10.6/v10.7)

Mit dieser Software können Aufnahmen im RAW-Format bearbeitet werden. Wenn Aufnahmen auf dieser Kamera als RAW-Dateien aufgezeichnet werden, können sie in höherer Qualität bearbeitet werden.

Die bearbeiteten Bilder können dann in einem Format (JPEG, TIFF usw.) abgespeichert werden, die auf dem PC angezeigt werden können.

#### Genauere Hinweise zur Arbeit mit SILKYPIX Developer Studio finden Sie in der "Hilfe" oder auf der Website von Ichikawa Soft Laboratory unter: http://www.isl.co.jp/SILKYPIX/english/p/support/

#### • LoiLoScope: gesamte Testversion für 30 Tage (Windows XP/Vista/7)

LoiLoScope ist eine Software zur Bearbeitung von Videos, die aus Ihrem PC die volle Leistung herausholt. Das Erstellen von Videos ist so einfach, wie Karten auf einem Tisch auszulegen. Verwenden Sie Ihre eigenen Musik-, Foto- und Videodateien, um Videos zu erstellen, die Sie dann durch das Brennen auf eine DVD, das Heraufladen auf Internetseiten oder einfaches Senden per E-Mail mit Ihren Freunden und Ihrer Familie gemeinsam nutzen können. – Dies wird nur eine Verknüpfung zu der trial-Version-Download-Website installieren.

Für weitere Informationen, was die Nutzung von LoiLoScope betrifft, lesen Sie bitte das Handbuch zu LoiLoScope, das unter folgendem Link heruntergeladen werden kann:

http://loilo.tv/product/20

• Schließen Sie vor dem Einlegen der CD-ROM alle laufenden Anwendungsprogramme.

# 1 Prüfen Sie die Betriebsumgebung Ihres PCs.

- Betriebsumgebung für "PHOTOfunSTUDIO 8.2 PE"
  - -Betriebssystem:
    - Windows<sup>®</sup> XP (32bit) SP3,

Windows Vista<sup>®</sup> (32bit) SP2,

Windows® 7 (32bit/64bit) oder SP1

-CPU:

Pentium<sup>®</sup> III 500 MHz oder höher (Windows<sup>®</sup> XP),

Pentium<sup>®</sup> III 800 MHz oder höher (Windows Vista<sup>®</sup>),

- Pentium<sup>®</sup> III 1 GHz oder höher (Windows<sup>®</sup> 7)
- Display:

 $1024 \times 768$  Pixel oder mehr ( $1920 \times 1080$  Pixel oder mehr empfohlen) - RAM:

- 512 MB oder mehr (Windows<sup>®</sup> XP/Windows Vista<sup>®</sup>),
- 1 GB oder mehr (Windows<sup>®</sup> 7 32bit),
- 2 GB oder mehr (Windows<sup>®</sup> 7 64bit)
- -Freier Speicherplatz auf Festplatte:
  - 450 MB oder mehr zur Installation der Software
- Siehe in der Bedienungsanleitung zu "PHOTOfunSTUDIO" (PDF) für weitere Betriebsumgebungen.
- Für Details zu SILKYPIX Developer Studio 3.1 SE lesen Sie bitte auf der unter S39 angegebenen Hilfsseite nach.

# 2 Legen Sie die CD-ROM mit der mitgelieferten Software ein.

• Wenn Sie die mitgelieferte CD-ROM einlegen, startet das Installationsmenü.

# **3** Klicken Sie auf [Empfohlene Installation].

 Fahren Sie gemäß den auf dem Bildschirm erscheinenden Meldungen mit der Installation fort.

# Hinweis

- Die zu Ihrem PC kompatible Software wird installiert.
- "PHOTOfunSTUDIO" ist nicht zu Mac kompatibel.
- Auf dem Mac kann SILKYPIX manuell installiert werden.
- Legen Sie die CD-ROM mit der mitgelieferten Software ein.
- 2 Klicken Sie doppelt auf den automatisch angezeigten Ordner.
- S Klicken Sie doppelt auf das Symbol im Anwendungsordner.

### Die Spezifikationen können ohne Ankündigung geändert werden.

### Digitalkamera (DMC-G5):

Sicherheitshinweise

| Spannungsquelle:                                | DC 8,4 V                                           |  |
|-------------------------------------------------|----------------------------------------------------|--|
| Leistungsaufnahme:                              | 2,9 W (Bei Aufnahme mit LCD-Monitor)               |  |
|                                                 | [Bei Verwendung des Wechselobjektivs (H-PS14042)]  |  |
|                                                 | 3,0 W (Bei Aufnahme mit LCD-Monitor)               |  |
| [Bei Verwendung des Wechselobjektivs (H-FS01404 |                                                    |  |
|                                                 | 2,9 W (Bei Aufnahme mit LCD-Monitor)               |  |
|                                                 | [Bei Verwendung des Wechselobjektivs (H-FS45150)]  |  |
| 2,5 W (Bei Wiedergabe mit LCD-Monitor)          |                                                    |  |
| [Bei Verwendung des Wechselobjektivs (H-PS14042 |                                                    |  |
|                                                 | 2,6 W (Bei Wiedergabe mit LCD-Monitor)             |  |
|                                                 | [Bei Verwendung des Wechselobjektivs (H-FS014042)] |  |
|                                                 | 2,4 W (Bei Wiedergabe mit LCD-Monitor)             |  |
|                                                 | [Bei Verwendung des Wechselobjektivs (H-FS45150)]  |  |

| -                          |              |                                                          |  |  |
|----------------------------|--------------|----------------------------------------------------------|--|--|
| Effektive Pixel der Kamera |              | 16.050.000 Pixel                                         |  |  |
| Bildsensor                 |              | 4/3" Live MOS Sensor, Gesamtpixelzahl 18.310.000 Pixel,  |  |  |
|                            |              | Primärfarbenfilter                                       |  |  |
| Digitalzoom                |              | Max. 4×                                                  |  |  |
| Erweitertes                |              | Bei der Aufnahme von Fotos:                              |  |  |
| Teleobjektiv               |              | Max. 2× (Bei Auswahl einer Bildgröße von [S] (4M) und    |  |  |
|                            |              | einem Bildverhältnis von [4:3].)                         |  |  |
|                            |              | Bei der Aufnahme von Videos:                             |  |  |
|                            |              | ON/OFF einfache Vergrößerung (kompatibel mit Objektiven  |  |  |
|                            |              | anderer Hersteller)                                      |  |  |
| Fokus                      |              | Auto-Fokus/Manueller Fokus,                              |  |  |
|                            |              | Gesichtserkennung/AF-Verfolgung/23-Bereich-Fokussierung/ |  |  |
|                            |              | 1-Bereich-Fokussierung/Pinpoint (Auswahl im              |  |  |
|                            |              | Touch-Fokusbereich möglich)                              |  |  |
| Verschlusssystem           |              | Schlitzverschluss                                        |  |  |
| Serienbildaufnahme         |              |                                                          |  |  |
|                            | Aufnahmerate | 20 Bilder/Sekunde (Extrem hohe Geschwindigkeit),         |  |  |
|                            |              | 6 Bilder/Sekunde (Hohe Geschwindigkeit),                 |  |  |
|                            |              | 3,7 Bilder/Sekunde (Mittlere Geschwindigkeit),           |  |  |
|                            |              | 2 Bilder/Sekunde (Niedrige Geschwindigkeit)              |  |  |
| Anzahl der                 |              | Max. 9 Bilder (im Falle von RAW-Dateien)                 |  |  |
| möglichen                  |              | Abhängig von der Speicherkapazität der Karte             |  |  |
|                            | Aufnahmen    | (wenn keine RAW-Dateien vorhanden sind)                  |  |  |

| ISO-Empfindlichkeit     | AUTO/ ISO/160/200/400/800/1600/3200/6400/12800                                                                                                    |  |  |  |
|-------------------------|----------------------------------------------------------------------------------------------------|--|--|--|
| (Standard-              | (1/3 EV Schrittwechsel möglich)                                                                                                    |  |  |  |
| Ausgabeempfindlichkeit) |                                                                                                    |  |  |  |
| Mindestbeleuchtung      | Ca. 9 lx (bei Verwendung von i-Low Light beträgt die Verschlusszeit 1/25 s)<br>[Bei Verwendung des Wechselobjektivs (H-PS14042)]<br>Ca. 9 lx (bei Verwendung von i-Low Light beträgt die Verschlusszeit 1/25 s)<br>[Bei Verwendung des Wechselobjektivs (H-FS014042)]<br>Ca. 12 lx (bei Verwendung des i-Low light beträgt die Verschlusszeit 1/25 s)<br>[Bei Verwendung des Wechselobjektivs (H-FS45150)]                                                                                                    |  |  |  |
| Verschlusszeit          | B (Lampe) (Max. Ca. 120 s), 60 s bis 1/4000 s<br>Aufnahme von Standbildern während der Aufnahme von Videos<br>Videoprioritäten: 1/25 s bis 1/16000 s<br>Fotoprioritäten: B (Lampe) (Max. Ca. 120 s), 60 s bis 1/4000 s                                                                                                    |  |  |  |
| Messbereich             | EV 0 bis EV 18                                                                                                    |  |  |  |
| Weißabgleich            | Automatischer Weißabgleich/Tageslicht/Wolkig/Schatten/<br>Glühlampenlicht/Blitzlicht/Weißeinstellung1/Weißeinstellung2/<br>Konfiguration des Weißabgleichs K                                                                                                    |  |  |  |
| Belichtung (AE)         | Programmautomatik (P)/AE-Modus mit Blenden-Priorität (A)/<br>AE-Modus mit Zeiten-Priorität (S)/Manuelle Belichtung (M)/AUTO<br>Belichtungsausgleich (1/3 EV Step, -5 EV bis +5 EV)                                                                                                    |  |  |  |
| Messmethode             | Multi/Mittenbetont/Spot                                                                                                    |  |  |  |
| LCD-Monitor             | 3,0" TFT LCD (3:2)<br>(Ca. 920.000 Bildpunkte) (Ca. 100% Bildfeldabdeckung)<br>Touchscreen                                                                                                    |  |  |  |
| Sucher                  | LCD-Farbsucher (Ca. 1.440.000 Punkte)<br>(Ca. 100% Bildfeldabdeckung)<br>(mit Dioptrienkorrektur -4 bis +4 Dioptrien)                                                                                                    |  |  |  |
| Blitz                   | Integrierter Aufklappblitz<br>GN 10,5 äquivalent (ISO160 · m)<br>Blitzreichweite:<br>Ca. 30 cm bis 9,4 m<br>[Beim Anbringen des Wechselobjektivs (H-PS14042) wird<br>WIDE, [ISO AUTO] eingerichtet]<br>Blitzreichweite:<br>Ca. 50 cm bis 9,4 m<br>[Beim Anbringen des Wechselobjektivs (H-FS014042) wird<br>WIDE, [ISO AUTO] eingerichtet]<br>Blitzreichweite:<br>Ca. 90 cm bis 8,3 m<br>[Beim Anbringen des austauschbaren Objektivs (H-FS45150)<br>wird WIDE, [ISO AUTO] eingerichtet]<br>AUTO, AUTO/Rote-Augen-Reduzierung, Forciert EIN,<br>Forciert EIN/Rote-Augen-Reduzierung, Langs. Synchr.,<br>Langs. Synchr./Rote-Augen-Reduzierung, Forciert AUS |  |  |  |

| Blitzsynchronisations- | - Kleiner oder gleich 1/160stel Sekunde                                    |                                                                 |  |
|------------------------|----------------------------------------------------------------------------|-----------------------------------------------------------------|--|
| Zeit                   | Stereo                                                                     |                                                                 |  |
| Lautenrochor           | Mono                                                                       |                                                                 |  |
| Aufnahmamadian         | IVIUIU                                                                     |                                                                 |  |
| Aumanmemedien          | SD-Speicherkarte/SDHC-Speicherkarte/SDXC-Speicherkarte                     |                                                                 |  |
| Bildgroise             | De las Dible sites contrato (16) in 1 <b>2000</b> 1                        |                                                                 |  |
| FOTOS                  |                                                                            | IVernaltnis [4:3]<br>(ol. 2264 × 2448 Divol. 2226 × 1752 Divol. |  |
|                        | A006×3430 PIXel, 3204×2446 PIXel, 2330×1752 PIXel                          |                                                                 |  |
|                        | 4608 × 3072 Pixel 3264 × 2176 Pixel 2336 × 1560 Pixel                      |                                                                 |  |
|                        | Beim Bildseitenverhältnis [169]                                            |                                                                 |  |
|                        | 4608×2592 Pixel, 3264×1840 Pixel, 1920×1080 Pixel                          |                                                                 |  |
|                        | Beim Bildseitenverhältnis [11]                                             |                                                                 |  |
|                        | 3456×3456 Pixel, 2448×2448 Pixel, 1744×1744 Pixel                          |                                                                 |  |
| Aufnahmequalität       |                                                                            |                                                                 |  |
| Videos                 | [AVCHD]                                                                    |                                                                 |  |
|                        | Bei Einstellung auf [PSH]: 1920×1080 Pixel (50p Aufnahme/                  |                                                                 |  |
|                        | Ca. 28 Mbps)/                                                              |                                                                 |  |
|                        | Bei Einstellung auf [FSH]: 1920×1080 Pixel (50i Aufnahme/                  |                                                                 |  |
|                        | Ca. 17 MDps)/<br>Rei Einstellung auf [EPH]: 1920×1080 Pivel (25n Aufnahme/ |                                                                 |  |
|                        | Ca. 17 Mbps)/                                                              |                                                                 |  |
|                        | Bei Einstellung auf [SH]: 1280×720 Pixel (50p Aufnahme/                    |                                                                 |  |
|                        | Ca. 17 Mbps)                                                               |                                                                 |  |
|                        | [MP4]                                                                      |                                                                 |  |
|                        | Beim Einrichten auf [FHD]: 1920×1080 Pixel (25 Bilder/s,                   |                                                                 |  |
|                        | Ca. 20 Mbps)/                                                              |                                                                 |  |
|                        | Beim Einrichten auf [HD]: 1280×720 Pixel (25 Bilder/s,                     |                                                                 |  |
|                        | Ca. 10 Mbps)/                                                              | auf [VGA]: 640×480 Pixel (25 Bilder/s                           |  |
|                        | Ca 4 Mbps)                                                                 |                                                                 |  |
|                        |                                                                            |                                                                 |  |
| Qualitat               | RAW/RAW+Fein/RAW+Standard/Fein/Standard/MPO+Fein/                          |                                                                 |  |
| Aufnahmadataifarmat    | MPO+Standard                                                               |                                                                 |  |
| Authanmedaterformat    |                                                                            |                                                                 |  |
| Fotos                  | RAW/JPEG (basierend auf "Design rule for Camera File                       |                                                                 |  |
|                        | entsprechend)/MPO                                                          |                                                                 |  |
| Videos                 | AVCHD/MP4                                                                  |                                                                 |  |
| Audio-Kompression      |                                                                            | $Dolby^{\mathbb{B}}Digital(2cb)$                                |  |
|                        |                                                                            |                                                                 |  |
|                        | IVIT'4                                                                     |                                                                 |  |

| Schnittstellen          |                    |                                                                                                    |
|-------------------------|--------------------|----------------------------------------------------------------------------------------------------|
|                         | Digital            | <ul> <li>"USB 2.0" (Highspeed)</li> <li>Über das USB-Kabel können keine Daten vom PC auf die<br/>Kamera geschrieben werden.</li> </ul>                                                                                                    |
|                         | Analog-Video/Audio | NTSC/PAL Composite (Umschaltbar über Menü)<br>Audio-Ausgang (mono)                                                                                                    |
| Anschlüsse              |                    |                                                                                                    |
|                         | [REMOTE]           | $\phi$ 2,5 mm Buchse                                                                                                    |
|                         | [AV OUT/DIGITAL]   | Spezieller, 8-poliger Stecker                                                                                                    |
|                         | [HDMI]             | MiniHDMI TypeC                                                                                                    |
| Abmessungen             |                    | Ca. 119,9 mm (B)×83,2 mm (H)×70,8 mm (T)<br>(ohne vorstehende Teile)                                                                                                    |
| Gewicht                 |                    | Ca. 396 g<br>[mit Karte und Akku]<br>Ca. 346 g (Kameragehäuse)<br>Ca. 491 g<br>[mit Wechselobjektiv (H-PS14042), Karte und Akku]<br>Ca. 561 g<br>[mit Wechselobjektiv (H-FS014042), Karte und Akku]<br>Ca. 596 g<br>[mit Wechselobjektiv (H-FS45150), Karte und Akku] |
| Betriebstemperatur      |                    | 0 °C bis 40 °C                                                                                                    |
| Luftfeuchte bei Betrieb |                    | 10%RH bis 80%RH                                                                                                    |

### Akku-Ladegerät (Panasonic DE-A80A):

Sicherheitshinweise

| Eingang: | AC~110 V bis 240 V, 50/60 Hz, 0,2 A |
|----------|-------------------------------------|
| Ausgang: | DC===8,4 V, 0,65 A                  |

### Akkupack (Lithium-Ionen-Akku) (Panasonic DMW-BLC12E):

Sicherheitshinweise

| Spannung/Kapazität: | 7,2 V/1200 mAh | 1 |
|---------------------|----------------|---|
| · • ·               |                | - |

### Wechselobjektiv (H-PS14042) "LUMIX G X VARIO PZ 14-42 mm/F3.5-5.6 ASPH./POWER O.I.S."

| Brennweite                       | f=14 mm bis 42 mm<br>(Kleinbild-Äquivalent: 28 mm bis 84 mm)                                                                                                    |
|----------------------------------|----------------------------------------------------------------------------------------------------|
| Blende                           | 7 Blendenlamellen/runde Aperturblende                                                                                                    |
| Blendenbereich                   | F3.5 (Weitwinkel) bis F5.6 (Tele)                                                                                                    |
| Minimale Blende                  | F22                                                                                                    |
| Objektivaufbau                   | 9 Elemente in 8 Gruppen (4 asphärische Linsen/2 ED-Linsen)                                                                                                    |
| Nano-<br>Oberflächenbeschichtung | Ja                                                                                                    |
| Brennweitenbereich               | 0,2 m (Weitwinkel bis Brennweite 20 mm) bis $\infty$ (von der<br>Referenzmarkierung für die Aufnahmeentfernung),<br>0,3 m (Brennweite 21 mm bis Tele) bis $\infty$ (von der<br>Referenzmarkierung für die Aufnahmeentfernung) |
| Maximale<br>Vergrößerung         | 0,17× (Kleinbild-Äquivalent: 0,34×)                                                                                                    |
| Optischer<br>Bildstabilisator    | Verfügbar                                                                                                    |
| [O.I.S.] Schalter                | Nicht vorhanden<br>(Die Einstellung von [Stabilisator] erfolgt im [Rec] Menü.)                                                                                                    |
| Objektivbajonett                 | "Micro Four Thirds Mount"                                                                                                    |
| Bildwinkel                       | 75° (Weitwinkel) bis 29° (Tele)                                                                                                    |
| Filterdurchmesser                | 37 mm                                                                                                    |
| Max. Durchmesser                 | Ca. 61 mm                                                                                                    |
| Gesamtlänge                      | Ca. 26,8 mm<br>(vom Objektivende bis zu der Seite, an der das Objektiv<br>aufgesetzt wird, wenn der Objektivtubus eingefahren ist)                                                                                            |
| Gewicht                          | Са. 95 g                                                                                                    |

### Wechselobjektiv (H-FS014042) "LUMIX G VARIO 14-42 mm/F3.5-5.6 ASPH./MEGA O.I.S."

| Brennweite                    | f=14 mm bis 42 mm<br>(Kleinbild-Äquivalent: 28 mm bis 84 mm)                     |
|-------------------------------|----------------------------------------------------------------------------------|
| Blende                        | 7 Blendenlamellen/runde Aperturblende                                            |
| Blendenbereich                | F3.5 (Weitwinkel) bis F5.6 (Tele)                                                |
| Minimale Blende               | F22                                                                              |
| Objektivaufbau                | 12 Elemente in 9 Gruppen (1 asphärisches Objektiv)                               |
| Brennweitenbereich            | 0,3 m bis $\infty$ (von der Bezugslinie für Fokusentfernung)                     |
| Maximale<br>Vergrößerung      | 0,16× (Kleinbild-Äquivalent: 0,32×)                                              |
| Optischer<br>Bildstabilisator | Verfügbar                                                                        |
| [O.I.S.] Schalter             | Nicht vorhanden<br>(Die Einstellung von [Stabilisator] erfolgt im [Rec] Menü.)   |
| Objektivbajonett              | "Micro Four Thirds Mount"                                                        |
| Bildwinkel                    | 75° (Weitwinkel) bis 29° (Tele)                                                  |
| Filterdurchmesser             | 52 mm                                                                            |
| Max. Durchmesser              | Ca. 60,6 mm                                                                      |
| Gesamtlänge                   | Ca. 63,6 mm<br>(vom vorderen Objektivende bis zum Ende des<br>Objektivbajonetts) |
| Gewicht                       | Ca. 165 g                                                                        |

### Wechselobjektiv (H-FS45150) "LUMIX G VARIO 45-150 mm/F4.0-5.6 ASPH./MEGA O.I.S."

| Brennweite                    | f=45 mm bis 150 mm<br>(Kleinbild-Äquivalent: 90 mm bis 300 mm)                 |
|-------------------------------|--------------------------------------------------------------------------------|
| Blende                        | 7 Blendenlamellen/runde Aperturblende                                          |
| Blendenbereich                | F4.0 (Weitwinkel) bis F5.6 (Tele)                                              |
| Minimale Blende               | F22                                                                            |
| Objektivaufbau                | 12 Elemente in 9 Gruppen<br>(2 asphärische Linsen, 1 UHR-Linse)                |
| Brennweitenbereich            | 0,9 m bis $\infty$ (von der Bezugslinie für Fokusentfernung)                   |
| Maximale<br>Vergrößerung      | 0,17× (Kleinbild-Äquivalent: 0,35×)                                            |
| Optischer<br>Bildstabilisator | Verfügbar                                                                      |
| [O.I.S.] Schalter             | Nicht vorhanden<br>(Die Einstellung von [Stabilisator] erfolgt im [Rec] Menü.) |
| Objektivbajonett              | "Micro Four Thirds Mount"                                                      |
| Bildwinkel                    | 27° (Weitwinkel) bis 8,2° (Tele)                                               |
| Filterdurchmesser             | 52 mm                                                                          |
| Max. Durchmesser              | Ca. 62 mm                                                                      |
| Gesamtlänge                   | Ca. 73 mm<br>(vom vorderen Objektivende bis zum Ende des<br>Objektivbajonetts) |
| Gewicht                       | Ca. 200 g                                                                      |

- Das G MICRO SYSTEM ist ein Digitalkamerasystem aus der LUMIX-Reihe mit Wechselobiektiven auf Grundlage des Micro-Four-Thirds-Standards.
- Micro Four Thirds<sup>™</sup> und die f
  ür Micro Four Thirds verwendeten Logos sind Markenzeichen oder eingetragene Markenzeichen der Olympus Imaging Corporation in Japan, den USA, der EU und anderen Ländern.
- Four Thirds<sup>™</sup> und die für Four Thirds verwendeten Logos sind Markenzeichen oder eingetragene Markenzeichen der Olympus Imaging Corporation in Japan, den USA, der EU und anderen ländern
- SDXC Logo ist ein Markenzeichen von SD-3C, LLC.
- "AVCHD", "AVCHD Progressive" und das "AVCHD Progressive"-Logo sind Markenzeichen von Panasonic Corporation und Sony Corporation.
- In Lizenz von Dolby Laboratories gefertigt. Dolby und das Doppel-D-Symbol sind Warenzeichen von Dolby Laboratories.
- HDMI, das HDMI-Logo und "High-Definition Multimedia Interface" sind Marken bzw. eingetragene Marken von HDMI Licensing LLC in den USA und anderen Ländern.
- HDAVI Control<sup>™</sup> ist ein Markenzeichen von Panasonic Corporation
- QuickTime und das QuickTime Logo sind Handelszeichen oder registrierte Handelszeichen der Apple Inc., welche unter Lizenz verwendet werden.
- Adobe ist ein Warenzeichen oder ein eingetragenes Warenzeichen von Adobe Systems Incorporated in den USA und/oder anderen Ländern.
- Mac und Mac OS sind in den USA und in anderen Ländern eingetragene Markenzeichen der Apple Inc
- Windows und Windows Vista sind eingetragene Warenzeichen oder Warenzeichen von Microsoft Corporation in den USA und/oder anderen Ländern.
- Dieses Produkt verwendet "DvnaFont" der DvnaComware Corporation. DvnaFont ist ein eingetragenes Warenzeichen der DynaComware Taiwan Inc.
- Andere Namen von Systemen oder Produkten welche in dieser Bedienungsanleitung genannt werden, sind normalerweise Warenzeichen oder eingetragene Warenzeichen der Hersteller dieser Produkte oder Systeme.

Dieses Produkt wird unter der "AVC Patent Portfolio License" für die persönliche und nicht kommerzielle Nutzung durch einen Endverbraucher lizenziert. Im Rahmen dieser Lizenz darf der Endverbraucher (i) Videomaterial nach dem AVC-Standard ("AVC Video") codieren und/oder (ii) AVC-Videomaterial decodieren, das von einem Endverbraucher im Rahmen persönlicher und nicht kommerzieller Aktivitäten codiert wurde, und/oder AVC-Videomaterial decodieren, das von einem Videoanbieter bezogen wurde, der für die Bereitstellung von AVC-Videomaterial lizenziert wurde. Für alle anderen Verwendungen wird weder eine Lizenz erteilt, noch darf diese impliziert werden. Weitere Informationen erhalten Sie bei MPEG LA, LLC. Siehe http://www.mpegla.com.

Pursuant to at the directive 2004/108/EC, article 9(2) Panasonic Testing Centre Panasonic Marketing Europe GmbH Winsbergring 15, 22525 Hamburg, Germany

# Panasonic Corporation

Web Site: http://panasonic.net

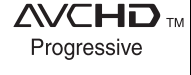

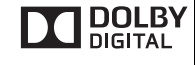

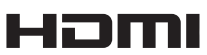

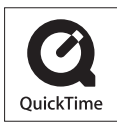

VIELV

Link

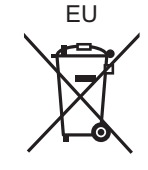